# **CREATING FINANCIAL STATEMENTS**

Revised November 18, 2019

## **BEFORE YOU BEGIN:**

All of the below financial statement reports should be done <u>AFTER</u> FPM, EDB, etc. have been updated and transfers (i.e. UPAYs, TOFs, NPEARs) have been processed. Prior to creating statements:

- 1. Reconcile General Ledgers
- 2. Reconcile Payroll Ledgers (PPPs)
- 3. Process any necessary cost transfers
- 4. Update FPM to include any future projections and/or adjustments
- 5. Update EDB as needed

The data in the financial systems need to be as accurate as possible PRIOR to running the reports. See SOM Dean's Office website for additional detailed information http://www.deans.medsch.ucla.edu/Ftproot/pub/manuals/FPM Manual.pdf.

# TOOLS:

Instructions on how to access FPM as of 11/18/19. https://uclahs.app.box.com/s/kv7qyqfs17kx339e24vnc0qm016aaiyo

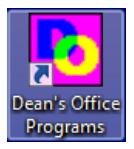

Financial Projection Module (FPM) – used to add/edit <u>future</u> projections to ledger figures.

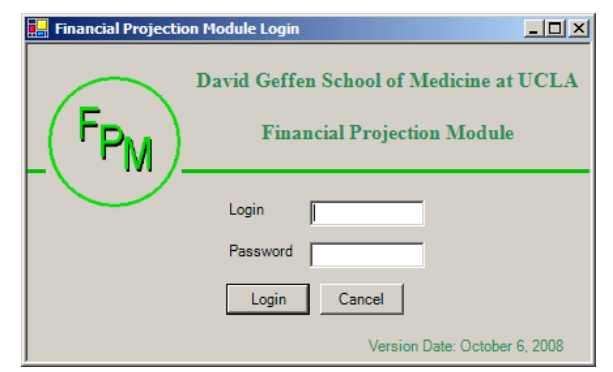

| ľ  |   |   |   |   |   |
|----|---|---|---|---|---|
| ľ  |   | M |   | 1 |   |
| I. | Δ |   |   | K | l |
| ľ  |   |   | 1 | - | l |

**Microsoft Excel with SOM Dean's Office QDB/GLPPP FPM Ad Hoc Reporting** (QDB) – used to pull up ledger figures with future projections that have been manually added to FPM.

| School of Medicine QDB/FPM Adhoc - Version Date: October 01, 08 | × |
|-----------------------------------------------------------------|---|
|                                                                 |   |
| QDB/FPM                                                         |   |
| DEANS OFFICE<br>DAVID GEFFEN SCHOOL OF MEDICINE                 |   |
| AIS SERVER                                                      |   |
| Pwd                                                             |   |
| Convert to lower case                                           |   |
| Cancel OK                                                       |   |

## **BATCHES:**

2 Types of Batches:

- <u>FPM Chart of Accounts Batch</u> when paired with QDB, is useful to generate either of the two types of FPM batch reports below:
  - a) Summary of Funds provides overall figures of <u>multiple funds</u> for a single PI or Division on <u>one spreadsheet</u>
  - b) A single type of report, such as Summary-By Sub, for <u>multiple funds</u> for a single PI or Division resulting in <u>multiple spreadsheets</u>

| Gustom Roj                                                                                                    | B/FPM<br>1073s - Main Manu                                                                                                    |
|----------------------------------------------------------------------------------------------------|----------------------------------------------------------------------------------------------------|
| General Ledger Custom Reports<br>Most Recent 200809                                                                                                    | Payroll Expense Distribution<br>Most Recent 200809                                                                                                    |
| Summary of Funds (Test Mode)<br>Summary - By Sub<br>Non-Salary Expense Projection by Month (all fund types)<br>Expense by Month<br>Summary - By Sub Object<br>Sales & Service Summary<br>Detail - Closed<br>Detail - Closed<br>Detail - Open<br>Detail - All<br>Salary Cap Flag (Test Mode) | Salary by Month<br>Salary & Percentage by Month<br>Reconciliation<br>FAU Sum<br>Employee Sum<br>Ledger Yr/Mo<br>Eamed Yr/Mo<br>Brown UPAY<br>Other UPAYs<br>PAR |

 <u>QDB Monthly Financial Statement Batch</u> – tool used to generate all the separate reports/worksheets, such as Summary-By Sub, Expense by Month, Detail – Closed, Detail – Open, Salary by Month, etc., for a <u>single fund</u> into <u>one workbook</u> all at one time.

# FPM CHART OF ACCOUNTS BATCH

- 1. Log into FPM
- 2. Chart of Accounts
- 3. Search by Dept and/or Internal PI
- 4. Batch

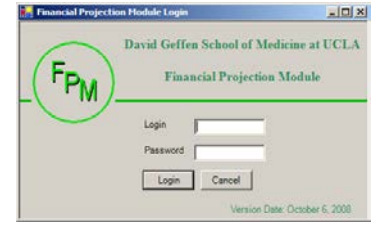

| FP <sub>M</sub> F | Financial Projection Module - Main Menu - Catherine Y. Rujanuruks - [Chart of Accounts 1198] |           |        |            |                      |                       |                      |                |                             |                 |                 |         |          |                   |
|-------------------|----------------------------------------------------------------------------------------------|-----------|--------|------------|----------------------|-----------------------|----------------------|----------------|-----------------------------|-----------------|-----------------|---------|----------|-------------------|
|                   | Income                                                                                       | & Expen   | ise Cł | nart of Ac | ccounts C&G Data Ove | rall Reports Utilites | Fiscal Year: 2008-09 |                |                             |                 |                 |         |          | _ 8 ×             |
| Ch                |                                                                                              | locourte. | 1      | WE I       | 1                    |                       |                      |                |                             |                 |                 |         |          |                   |
|                   |                                                                                              | locounts  | 1198   | XX Funds   | 5                    |                       |                      |                |                             |                 |                 |         |          |                   |
| S                 | Search By: Dept Account CC Fund Fund Manager Internal PI                                     |           |        |            |                      |                       |                      |                |                             |                 |                 |         |          |                   |
|                   |                                                                                              |           |        |            |                      |                       |                      |                |                             |                 |                 |         |          |                   |
|                   |                                                                                              |           |        |            |                      |                       |                      |                |                             |                 |                 |         |          |                   |
|                   |                                                                                              | r         | Evo    | ired       | - Tong to            | Saarah                |                      | Pate 1         | Batch - Sub                 |                 |                 |         |          |                   |
|                   |                                                                                              |           |        | iicu       | 1                    | Jearch                |                      |                |                             |                 |                 |         |          |                   |
| A                 | ccount                                                                                       | t CC      | Fund   | J F        | Fund End Project End | Dept                  | Balance              | Rcha II        | ) Sub                       |                 |                 |         |          |                   |
| Г                 |                                                                                              |           |        | — г        |                      |                       |                      |                | Exp.                        |                 |                 |         |          |                   |
| P                 | 2                                                                                            | ,         |        | Interna    | al Pl                | Fund Title            | ,<br>Intern          | al Fund T      | ïtle                        |                 |                 |         |          |                   |
| ΪĖ                | · · · ·                                                                                      |           |        |            |                      | _                     |                      |                |                             |                 |                 |         |          |                   |
| F                 | und G                                                                                        | rouping   |        | Fund Ma    | anager Redece Com    | )<br>Iments           | F/A Rate             |                |                             |                 |                 |         |          |                   |
| Шċ                | una an                                                                                       | rouping   |        | T unu m    |                      | incito                |                      |                |                             |                 |                 |         |          |                   |
|                   |                                                                                              | A         |        | )<br>      |                      |                       |                      | ·<br>  = · · · | line internet               | LDLN.           | 5.10            |         | <u> </u> |                   |
|                   |                                                                                              | Account   |        | Fund       | Balance Rong ID      | Internal PI Name      | Fund Mgr             | Expired        | Internal Fund Title         | PIName          | Fund Group      | F&A Ra  | Dept     | Comments          |
| ĽĽĽ               | •                                                                                            | 441353    | AN     |            | 24,5/9.03            | NEL,ANDRE             | Rowell Ramos         | No             | CHANCELLOR                  | CHANCELLOR      | Gifts           | 0 1     | 15/4     | 10% Nel - Chance  |
|                   |                                                                                              | 441353    | AN     |            | 94,955.92            | NEL,ANDRE             | Rowell Ramos         | No             | PARTICLE CENTER             | FROINES, JOHN R | C&G - Federal   | 54.00 1 | 15/4     | Yr. 1 10/05-09/06 |
|                   |                                                                                              | 441353    | AN     |            | /4,169./4            | NEL,ANDRE             | Rowell Ramos         | No             | ATHERU                      | NEL, ANDRI E    | C&G - NIH       | 54.00 1 | 15/4     | Budget Years 08/L |
|                   |                                                                                              | 441353    | AN     |            | 20.021.42            | NEL,ANDRE             | Rowell Ramos         | NO No          | ACING                       | NEL, ANDRI E    | C&G - NIH       | 54.00 1 | 15/4     | 1 st NCTE expirat |
|                   |                                                                                              | 441303    | AN     |            | 10.05                |                       | Rowell Ramos         | No             | PROTEOMICS                  | NEL, ANDRIE     |                 | 54.00 1 | 1574     | 1'st NCTEx and da |
| l F               |                                                                                              | 441303    | AN     |            | 10.33                |                       | Rowell Ramos         | No             |                             |                 | CRG - NIH       | 54.00 1 | 1574     | Subsward to Duke  |
|                   |                                                                                              | 441353    | ΔN     |            | 34 894 87            | NEL ANDRE             | Rowell Ramos         | No             | UNEXPENDED BALANCE - LICLA  | HEL, ANDATE     | Sales and Ser   | 0 1     | 1574     | Subaward to Duke  |
|                   |                                                                                              | 441353    | ΔN     |            | 39 600 22            | NEL ANDRE             | Rowell Ramos         | No             | NANO TRAINING GRANT         |                 | State Appropri  | 0 1     | 1574     | APPROVED 3 Yrs    |
|                   |                                                                                              | 401053    | 2D     |            | 109 606 79           | NEL ANDRE             | Anna Parras          | No             | DIVISION ZEE (NANO SKIN TES |                 | Compensation    | 0 1     | 1574     | 6/5/07 06-07 Q3 = |
|                   |                                                                                              | 401353    | AN     |            | 19.849.64            | NELANDRE              | Rowell Ramos         | No             | ZEE BANK                    |                 | Compensation    | 0 1     | 1574     |                   |
|                   |                                                                                              | 441353    | AN     |            | (5.369.59)           | NEL.ANDRE             | Rowell Ramos         | No             | CNSI ADMIN SUPPORT          |                 | C&G - State     | 0 1     | 1574     | 50% Admin suppo   |
|                   |                                                                                              | 401053    | 2D     |            | 2.883.41             | NEL. ANDRE            | Rowell Ramos         | No             | OPPORTUNITY FUNDS           |                 | Indirect Cost R | 0 1     | 1574     |                   |

Page 2 of 20

#### **Financial Statements**

5. Make sure Microsoft Excel is open, then click "Yes"

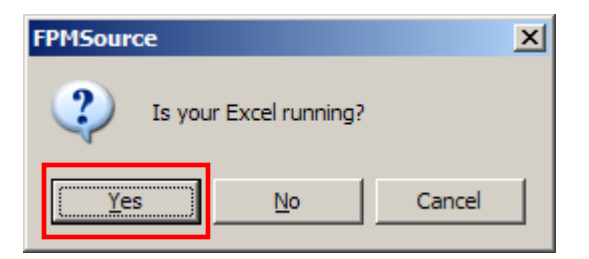

6. Spreadsheet with Chart of Accounts Batch will be generated in Excel

| 🖹 Mic        | Microsoft Excel - Book1                                                                                          |        |                 |                                      |            |                              |  |  |  |  |
|--------------|----------------------------------------------------------------------------------------------------|--------|-----------------|--------------------------------------|------------|------------------------------|--|--|--|--|
| : <b>B</b> [ | jie <u>E</u> dit <u>V</u> iew                                                                                    | Insert | F <u>o</u> rmat | Tools Data Window Help Adobe PDF     |            | Type a question for help 🚽 🗖 |  |  |  |  |
|              | <u>▶ 😂 🖌 👌 🖄 🛝 🖏 • 🔊 • (* • ) 🎭 Σ • 🔃 🛄 150% • (@ 📲 Arial - • 8 •   B Z U   ≡ ≡ च 🔤 \$ % • 1 ‰ 🕮 🖽 • 💩 • 🗛 •</u> |        |                 |                                      |            |                              |  |  |  |  |
| 1            | 🐚 🖄 🕼 🕼 🖏 🏷 I 🕉 🎭 🛍 V Reply with Changes End Review                                                              |        |                 |                                      |            |                              |  |  |  |  |
|              | D39 👻                                                                                                    | fx     |                 |                                      |            |                              |  |  |  |  |
|              | A                                                                                                    | В      | С               | D                                    | E          | F                            |  |  |  |  |
| 1            | Account                                                                                                    | сс     | Fund            | Fund Title                           | PI Name    | Main Pl                      |  |  |  |  |
| 2            | 401053                                                                                                    | 2D     |                 | OPPORTUNITY FUNDS                    | NEL, ANDRE |                              |  |  |  |  |
| 3            | 441353                                                                                                    |        |                 | SPECIAL STATE PRESIDENT'S WORK STUDY |            |                              |  |  |  |  |
| 4            | 441353                                                                                                    | AN     |                 | CNSI ADMIN SUPPORT                   | NEL,ANDRE  |                              |  |  |  |  |
| 5            | 441353                                                                                                    | AN     |                 | NANO TRAINING GRANT                  | NEL,ANDRE  |                              |  |  |  |  |
| 6            | 441353                                                                                                    | AN     |                 | PARTICLE CENTER                      | NEL,ANDRE  | FROINES, JOHN R              |  |  |  |  |
| 7            | 441353                                                                                                    | AN     |                 | ATHERO                               | NEL,ANDRE  | NEL, ANDRI E                 |  |  |  |  |
| 8            | 441353                                                                                                    | AN     |                 | DEP TOX                              | NEL,ANDRE  | NEL, ANDRI E                 |  |  |  |  |
| 9            | 441353                                                                                                    | AN     |                 | AGING                                | NEL,ANDRE  | NEL, ANDRI E                 |  |  |  |  |
| 10           | 441353                                                                                                    | AN     |                 | NANO TOX                             | NEL,ANDRE  | NEL, ANDRI E                 |  |  |  |  |
| 11           | 441353                                                                                                    | AN     |                 | PROTEOMICS                           | NEL,ANDRE  | NEL, ANDRI E                 |  |  |  |  |
| 12           | 441353                                                                                                    | AN     |                 | PARTICLE TOX                         | NEL,ANDRE  | NEL, ANDRI E                 |  |  |  |  |
| 13           | 13 441352 AN ASTHMA Yr. 3 PROJECT 1 NELANDRE NEL ANDRI E                                                         |        |                 |                                      |            |                              |  |  |  |  |
| <b>H 4</b>   | Chart Of Ac                                                                                                    | cts Ba | tch / Sheet     | t1 / Sheet2 / Sheet3 /               |            |                              |  |  |  |  |
| Ready        |                                                                                                    |        |                 |                                      |            | NUM                          |  |  |  |  |

- Launch QDB in Excel make sure the Chart of Accts Batch open in the background a. <u>T</u>ools
  - b. QDB/GLPPP FPM AdHoc Reporting

| 🔀 Mic      | 🛛 Microsoft Excel - Book1      |                |                 |                |                             |                 |              |             |  |  |  |
|------------|--------------------------------|----------------|-----------------|----------------|-----------------------------|-----------------|--------------|-------------|--|--|--|
| :B) E      | jile <u>E</u> dit <u>V</u> iew | <u>I</u> nsert | F <u>o</u> rmat | Too            | s <u>D</u> ata              | <u>W</u> indow  | <u>H</u> elp | Adobe PDF   |  |  |  |
| 1          | 🛎 🖬 🖪 🔒 h                      | 3 🗅            | 🕰   🗈           | ABC            | Spelling                    |                 |              | F7 (        |  |  |  |
| 1 <b>1</b> | ka ika 🖾 👒 k                   | a 13           | 8               | íš,            | <u>R</u> esearch.           |                 |              | Alt+Click   |  |  |  |
| [          | D39 👻                          |                | 1               | Error Checking |                             |                 |              |             |  |  |  |
|            | A                              | В              | С               |                | Speec <u>h</u>              |                 |              | <b>&gt;</b> |  |  |  |
| 1          | Account                        | СС             | Fund            |                | Share <u>d</u> Wo           | orkspace        |              | Γ           |  |  |  |
| 2          | 401053                         | 2D             |                 |                | Share Wor                   | 'k <u>b</u> ook |              |             |  |  |  |
| 3          | 441353                         |                |                 |                | Track Cha                   | nges            |              | • 7         |  |  |  |
| 4          | 441353                         | AN             |                 |                | Compare and Merge Workbooks |                 |              |             |  |  |  |
| 5          | 441353                         | AN             |                 |                | Protection •                |                 |              |             |  |  |  |
| 6          | 441353                         | AN             |                 |                | Online Collaboration        |                 |              |             |  |  |  |
| 7          | 441353                         | AN             |                 |                | <u>G</u> oal Seek           |                 |              |             |  |  |  |
| 8          | 441353                         | AN             |                 |                | Sc <u>e</u> narios.         |                 |              |             |  |  |  |
| 9          | 441353                         | AN             |                 |                | Formula A                   | <u>u</u> diting |              |             |  |  |  |
| 10         | 441353                         | AN             |                 |                | Macro                       |                 |              | •           |  |  |  |
| 11         | 441353                         | AN             |                 |                | Add- <u>I</u> ns            |                 |              |             |  |  |  |
| 12         | 441353                         | AN             |                 | 3              | <u>A</u> utoCorre           | ct Options      |              |             |  |  |  |
| 13         | 441353                         | AN             |                 |                | <u>C</u> ustomize           |                 |              |             |  |  |  |
| 14         | 441353                         | N4             |                 |                | Options                     |                 |              |             |  |  |  |
| 15         | 441353                         | AN             |                 |                | QDB/GLPP                    | P FPM ADH       | IOC REP      | ORTING      |  |  |  |
| 16         | 441353                         | AN             |                 |                | QDB/R-Net REPORTING         |                 |              |             |  |  |  |

- If you do not see QDB/GLPPP FPM AdHoc Reporting as an option
  - Make sure you have QDB installed on your computer. If not, call IS x54398 to have it installed.
  - ✓ If you know you *do* have QDB installed, save the Chart of Accts Batch, completely close out of Excel and reopen.
  - ✓ If it still does not pull up, reboot your computer.
  - c. Log into QDB

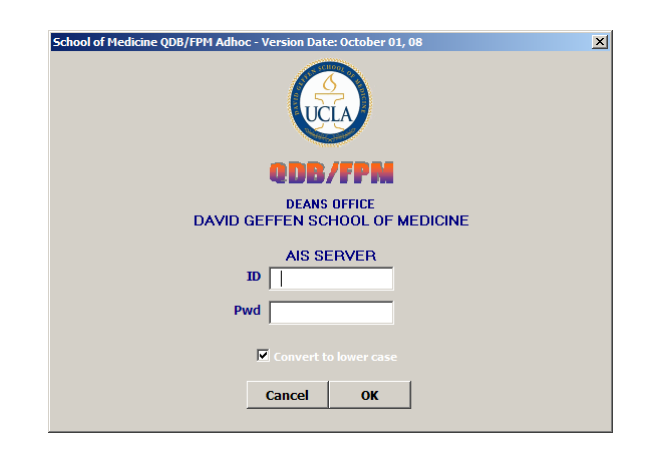

FPM Summary of Funds Batch (after completing steps 1-7 from FPM Chart of Accounts Batch)

- 1. Summary of Funds
- 2. Next

| School of Medici            | chool of Medicine QDB/FPM Adhoc - Version Date: October 17, 08                                                                                                    |  |  |  |  |  |  |  |  |
|-----------------------------|----------------------------------------------------------------------------------------------------|--|--|--|--|--|--|--|--|
|                             | <b>ODB/FPM</b><br>Gustom Reports - Main Menu                                                                                                    |  |  |  |  |  |  |  |  |
|                             | General Ledger Custom Reports<br>Most Recent 200809<br>Payroll Expense Distribution<br>Most Recent 200809                                                                                                    |  |  |  |  |  |  |  |  |
| *<br>Report is<br>not ready | Summary of Funds (Test Mode)       Salary by Month         Summary - By Sub       Salary & Percentage by Month         Summary - By Sub Object       Salary & Percentage by Month         Salary & Percentage by Month       Salary & Percentage by Month         Summary - By Sub Object       Salary & Percentage by Month         Salary & Percentage by Month       Salary & Percentage by Month         Summary - By Sub Object       Salary & Percentage by Month         Salary & Percentage by Month       Salary & Percentage by Month         Summary - By Sub Object       Salary & Percentage by Month         Salary & Percentage by Month       Salary & Percentage by Month         Subwards Case - Unallowable       Beronciliation         Cosing Checklist (Draft - pending EFM approval)       Eath (All - After fund end date         Detai - All - After fund end date (Test Mode)       " |  |  |  |  |  |  |  |  |
|                             | Report ppp for: Organizational SEmployee                                                                                                    |  |  |  |  |  |  |  |  |
|                             | FP III 🔽 Include FPM Funding                                                                                                    |  |  |  |  |  |  |  |  |
|                             | Writeups DO Macros Monthly Batch Go to ADHOC Cancel < Back Next > Finish                                                                                                    |  |  |  |  |  |  |  |  |

- Batch Processing LoadLeave all FAU information blank/default

| FAU for Summary of Funds (Test Mode)                                                                                                    | × |
|----------------------------------------------------------------------------------------------------|---|
| Enter the components of an FAU to report on. To enter multiple values, separate the values with commas. To specify all possible values, use an <sup>tw</sup> . |   |
| Account: *   CC: *   Fund: I   Project: *   Sub: *   Get Last<br>FAU   Object: *   Dept: *                                                                     |   |
| Batch Processing -<br>Load Collate Reports                                                                                                    |   |
| Summary of Funds (Test Mode) Options                                                                                                    |   |
| PI Version Tind, CSER Tind, Project Tind, 9H Tind, Current Balance                                                                                             |   |
| Convert FAU to upper case                                                                                                    | - |
| Cancel < Back Next > Finish                                                                                                    |   |
|                                                                                                    |   |

4. All the FAUs in the "Chart of Accts Batch" will automatically populate - Next

| FAU for Summary of | AU for Summary of Funds (Test Mode)  |                |                       |                                                                                |                                        |          |   |
|--------------------|--------------------------------------|----------------|-----------------------|--------------------------------------------------------------------------------|----------------------------------------|----------|---|
|                    |                                      | Sumr           | Chart (<br>narv of Fu | Of Accts Batch<br>nds (Test Mode) Rec                                          | oort                                   |          |   |
|                    | Account                              | CC             | Fund                  | Fund Title                                                                     | PT Name                                |          |   |
|                    | 401053<br>441353<br>441353<br>441353 | 2D<br>AN<br>AN |                       | OPPORTUNITY FUNE<br>SPECIAL STATE PRE<br>CNSI ADMIN SUPPOI<br>NANO TRAINING GR | NEL, ANDRE<br>NEL, ANDRE<br>NEL, ANDRE |          |   |
|                    | 441353                               | AN             |                       | PARTICLE CENTER                                                                | NEL, ANDRE                             |          |   |
|                    | 441353<br>441353<br>441353           | AN<br>AN<br>AN |                       | ATHERO<br>DEP TOX<br>AGING                                                     | NEL, ANDRE<br>NEL, ANDRE<br>NEL, ANDRE |          |   |
|                    | 441353                               | AN             |                       | NANO TOX                                                                       | NEL, ANDRE                             | : Last   |   |
|                    | 441353                               | AN             |                       | PARTICI E TOX                                                                  | NEL, ANDRE                             | A0       |   |
|                    | 441353                               | AN             |                       | ASTHMA Yr. 3 PROJI                                                             | NEL,ANDRE                              |          |   |
|                    | 441353                               | N4             |                       | ASTHMA Yr. 3 CORE                                                              | NEL, ANDRE                             |          |   |
|                    | 441353                               | AN             |                       | REDERIVATION                                                                   | NEL, ANDRE                             |          |   |
|                    | 441353                               | AN             |                       | MERCK FROSST GIF                                                               | NEL,ANDRE                              |          |   |
|                    | 401053                               | 2D             |                       | DIVISION ZEE (NANC                                                             | NEL, ANDRE                             |          |   |
| - Batch Proces     | 401353                               | AN             |                       | ZEE BANK                                                                       | NEL,ANDRE                              | <b>_</b> | 1 |
| Load               | C C                                  | llate Reports  |                       |                                                                                |                                        |          |   |
| Summary of F       | unds (Test                           | Mode) Option   | IS                    |                                                                                |                                        |          | 1 |
| PI Version         | L Iu                                 | id, CSER       | Incl. Proje           | act 🔲 Incl. 9H                                                                 | Incl. Current Bala                     | ance     |   |
|                    | Conv                                 |                | per case              |                                                                                |                                        | Included |   |
|                    |                                      |                | Can                   | cel < Back                                                                     | Next >                                 | Finish   |   |
|                    |                                      |                | -                     |                                                                                | 11                                     |          |   |

4. You may get the following warning *if* your batch includes Sales & Service or Compensation Plan funds (i.e. funds 6XXXX). If so, click "Yes".

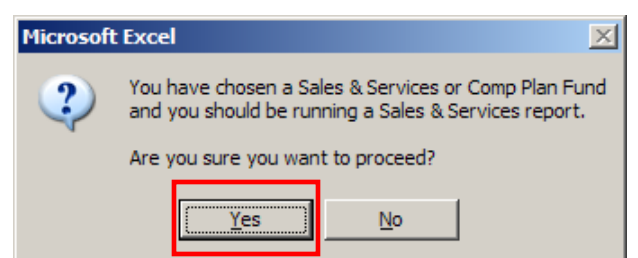

6. Finish

| Date for Summary of Funds | (Test Mode)                         | ×                                  |
|---------------------------|-------------------------------------|------------------------------------|
|                           | MOST RECENT CLOSED LEDGER MONTH     |                                    |
|                           | SEPTEMBER, 2008                     |                                    |
|                           |                                     |                                    |
|                           |                                     |                                    |
|                           |                                     |                                    |
|                           | ITD (i.e. Contract & Grants) C. YTD |                                    |
|                           |                                     | 192                                |
|                           |                                     |                                    |
|                           |                                     | 1 3 4 5 6 7 8<br>8 30 31 2 73 4 55 |
|                           |                                     | 20 27 55 50 20 21                  |
|                           |                                     |                                    |
|                           |                                     |                                    |
|                           |                                     |                                    |
|                           |                                     |                                    |
|                           |                                     |                                    |
|                           |                                     |                                    |
|                           |                                     |                                    |
|                           |                                     |                                    |
|                           |                                     | <b>.</b>                           |
|                           |                                     | Included                           |
|                           | Cancel Cancel Months                | Finish                             |
|                           |                                     |                                    |
|                           |                                     |                                    |

- The default summary will pull up with the most recent closed ledger month (which will be listed in above example: September, 2008).
- If you wish to pull up data from a previous time period, you must uncheck "Include FPM Funding" prior to step 2 above. Press "Back" in order to do so.

## 7. Summary of Fund for all the FAUs listed in your Chart of Accts batch will generate

| 🔀 Mie          | 3 Microsoft Excel - Book2                                                                                                    |                   |              |             |       |        |            |          |         |        |       |        |           |          |       |               |          |    |
|----------------|----------------------------------------------------------------------------------------------------|-------------------|--------------|-------------|-------|--------|------------|----------|---------|--------|-------|--------|-----------|----------|-------|---------------|----------|----|
| : <b>B</b> ) ( | Ele Edit View Insert Format Tools Data Window Help Adobe PDF                                                                                                    |                   |              |             |       |        |            |          |         |        |       |        |           |          |       |               |          |    |
| 1              | ] 📴 🖵 👌 🗇 🖏 🖏 📭 🐘 📲 👘 • (** • 😒 Σ • 🔛 🏨 85% • 🕢 🗑 🛱 Arial 🛛 • 12 • 18 I 🖳 🖬 💲 🐁 • 🐝 🖧 • 🦉                                                                                                    |                   |              |             |       |        |            |          |         |        |       |        |           |          |       |               |          |    |
| 1              | a the two the second second se |                   |              |             |       |        |            |          |         |        |       |        |           |          |       |               |          |    |
|                | B34                                                                                                    | ▼ fx              |              |             |       |        | Sort /     | scending |         |        |       |        |           |          |       |               |          |    |
| 1 2 3          | 3                                                                                                    | A                 | В            | С           | D     | E      | H          | J        | К       | L      | М     | N      | Р         | Q        | R     | S             | Т        |    |
|                | 1                                                                                                    | UCLA              |              |             |       |        |            |          |         |        |       |        |           |          |       |               |          |    |
|                | 2 Department: MEDICINE-NANO MEDICINE                                                                                                    |                   |              |             |       |        |            |          |         |        |       |        |           | _        |       |               |          |    |
|                | 3 PI: NEL, ANDRE September 2008 Summary of Funds                                                                                                    |                   |              |             |       |        |            |          |         |        |       |        |           |          |       |               |          |    |
|                | 4                                                                                                    | Fund Manager      | r: Rowell Ra | amos        |       |        |            |          |         |        |       |        |           |          |       |               |          |    |
|                | 6                                                                                                    | Date: 10/22/200   | 08           |             |       |        |            |          |         |        |       |        |           |          |       |               |          |    |
|                |                                                                                                    |                   | Fund         | Accoun      |       |        | Fund       | Approp.  | Expense | Approp |       |        | Future    | Projecte | Rchg  |               | Project  |    |
| LE E           | 7                                                                                                    | Fund Title        | Grouping     | t           | cc    | Fund   | End        | ITD      | s ITD   | •      | Exp.  | EML    | Exp./Adj. | d        | ld No | Comment       | End      | _  |
| •              | 8                                                                                                    | OPPORTUNITY       | Indirect Cos | 401053      | 2D    |        | 12/31/25   | 11,865   | 6,533   | 0      | 993   | 1,456  | 0         | 2,883    | DT28  |               |          |    |
| ·              | 9                                                                                                    | SPECIAL STAT      | IC&G - State | 441353      |       |        | 05/31/11   | 272      | 313     | 0      | 0     | 0      | 0         | (40)     |       |               |          |    |
| Ш.             | -                                                                                                    |                   |              |             |       |        |            |          |         |        |       |        |           | (,       |       | 50% Admin     |          |    |
|                | 10                                                                                                    | CNSI ADMIN SU     | C&G - State  | 441353      | AN    |        | 05/31/10   | 28,101   | 33,471  | 0      | 0     | 0      | 63,415    | (68,784) |       | support fron  |          | _  |
|                |                                                                                                    |                   | State Appre  | 441050      | A.N.  |        | 06/20/25   | 10 476   | 22.072  | 50.005 | 1 009 | 1      | 02 760    | (54.460) |       | APPROVED      | 06/20/40 |    |
|                | 11                                                                                                    | NANO TRAINING     | State Appro  | 441555      | AN    |        | 06/30/23   | 10,470   | 32,972  | 36,003 | 1,906 | 1      | 93,769    | (04,169) |       | Yr 1 10/05-   | 06/30/10 |    |
| ·              | 12                                                                                                    | PARTICLE CEN      | C&G - Fede   | 441353      | AN    |        | 09/30/10   | 409,209  | 310,891 | 0      | 569   | 2,793  | 183,284   | (88,328) | DTR1  | 09/06         | 09/30/10 |    |
| Ш.             |                                                                                                    |                   |              |             |       |        |            |          |         |        |       |        |           |          |       | Budget        |          |    |
|                | 13                                                                                                    | ATHERO            | C&G - NIH    | 441353      | AN    |        | 07/31/09   | 290,893  | 197,161 | 0      | 789   | 18,773 | 0         | 74,170   | DT14  | Years 08/04-  | 07/31/09 | _  |
| ·              | 14                                                                                                    | DEP TOX           | C&G - NIH    | 441353      | AN    |        | 11/30/08   | 103.464  | 101.871 | 0      | 317   | 1,164  | 0         | 111      | DT15  | expiration    | 11/30/08 |    |
|                |                                                                                                    |                   |              |             |       |        |            | ,        |         |        |       | .,     |           |          |       | 1'st NCTEx    |          |    |
|                | 15                                                                                                    | AGING             | C&G - NIH    | 441353      | AN    |        | 04/30/09   | 199,413  | 156,400 | 0      | 2,797 | 3,285  | 0         | 36,931   | DT16  | end date      | 04/30/09 |    |
| ·              | 16                                                                                                    | NANO TOX          | C&G - NIH    | 441353      | AN    |        | 02/28/09   | 225,000  | 33,402  | 0      | 1,964 | 44,096 | 59,032    | 86,506   | DTR2  |               | 02/28/13 |    |
|                |                                                                                                    |                   |              |             |       |        |            |          |         |        |       |        |           |          |       | 1'st NCTEx    |          |    |
|                | 17                                                                                                    | PROTEOMICS        | C&G - NIH    | 441353      | AN    |        | 07/31/08   | 55,712   | 55,696  | 0      | 0     | 0      | 0         | 16       |       | end date      | 07/31/08 |    |
| ·              | 18                                                                                                    | PARTICLE TOX      | C&G - NIH    | 441353      | AN    |        | 06/30/09   | 289 707  | 184 419 | 0      | 1 956 | 59 208 | 40 698    | 3 427    | DT21  | Subaward to   | 06/30/09 |    |
| Ш.             | -                                                                                                    |                   |              |             |       |        | 00/00/00   | 200,101  | 101,110 | Ŭ      | 1,000 | 00,200 | -10,000   | 0,421    | 0.21  | Bano onit:    | 00,00,00 |    |
|                | 19                                                                                                    | ASTHMA YR. 3      | C&G - NIH    | 441353      | AN    |        | 06/30/09   | 337,107  | 57,365  | 0      | 943   | 96,395 | 155,876   | 26,528   | DT18  |               | 06/30/11 |    |
| ·              | 20                                                                                                    | ASTHMA YR. 3      | C&G - NIH    | 441353      | N4    |        | 06/30/09   | 61,584   | 17,857  | 0      | 4,908 | 1      | 27,022    | 11,796   | DTR3  |               | 06/30/11 |    |
|                | 24                                                                                                    |                   | Endowmont    | 441252      | AN    |        | 10/01/05   | 1 900    | 0       | 0      | 0     | 0      | 0         | 1 800    |       |               |          |    |
|                | 21                                                                                                    | REDERIVATION      | Lindownent   | 441303      | AN    |        | 12/31/23   | 1,000    | 0       | J      | 0     | 0      | 0         | 1,600    |       |               |          |    |
|                | 22                                                                                                    | MERCK FROSS       | Gifts        | 441353      | AN    |        | 12/31/25   | 50,000   | 0       | 0      | 0     | 0      | 0         | 50,000   | DT4F  | 10% No.       |          |    |
| ·              | 23                                                                                                    | CHANCELLOR        | Gifts        | 441353      | AN    |        | 09/09/25   | 34,549   | 9,970   | 0      | 0     | 0      | 25,775    | (1,196)  |       | Chancellor    |          |    |
|                | н                                                                                                    | Sum of Funds- Bat | tch(1) Chart | Of Accts Ba | tch / | Sheet1 | / Sheet2 / | Sheet3 / |         | I      |       |        |           |          | I     | LEIEIOZ OE 07 |          | ٠Ĺ |
|                | NUM                                                                                                    |                   |              |             |       |        |            |          |         |        |       |        |           |          |       |               |          |    |

- "Future Exp./Adj." Column P are figures that are pulled down from EDB and FPM. If FPM is unchecked, FPM and EDB figures will not be included.
- If this batch is pulled by "Internal PI" in FPM, it can be a good tool to give that individual PI to present an overall picture of all his/her funding.
- The summary data is only as accurate as the Internal PI designation in FPM. Ensure all information is correct in FPM Chart of Accounts.

#### FPM BATCH REPORTS – Summary-By Sub Example (after completing steps 1-7 from FPM Chart of Accounts Batch)

- 1. Summay By Sub
- 2. Steps 2-6 are identical to FPM Summary of Funds Batch instructions above

| School of Medicine QDB/FPM Adhoc - Version Date: October 23, 08 |                                                                                                    |                                                                                                    |  |  |  |  |  |  |
|-----------------------------------------------------------------|----------------------------------------------------------------------------------------------------|----------------------------------------------------------------------------------------------------|--|--|--|--|--|--|
| <b>ODB/FPM</b><br>Gustam Reports - Main Menu                    |                                                                                                    |                                                                                                    |  |  |  |  |  |  |
|                                                                 | General Ledger Custom Reports<br>Most Recent 200809                                                                                                    | Payroll Expense Distribution<br>Most Recent 200809                                                                                                    |  |  |  |  |  |  |
| *<br>Report is<br>not ready                                     | Summary of Funds (Test Mode)<br>Summary - By Sub<br>Non-Salary Expense Projection by Month (all fund types)<br>Expense by Month<br>Summary - By Sub Object<br>Salaes & Service Summary<br>Detail - Closed<br>Detail - Open<br>Detail - All<br>Salary Cap Flag (Test Mode)<br>Link to Financial Web Report (DFSR)<br>CLOSING REPORTS<br>Financial Reports Due (Test Mode)<br>Closing Checklist (Drait - pending EFM approval)<br>Detail - All - After fund end date (Test Mode)<br>Object Codes - Unallowable & Warning (Test Mode)<br>Summary - By Sub (Test Mode)<br>Detail - Open Encumbrances (Test Mode)<br>9H reconciliation link (Test Mode)<br> | Salary & Percentage by Month<br>Salary & Percentage by Month<br>Reconciliation<br>FAU Sum<br>Employee Sum<br>Ledger Yr/Mo<br>Barown UPAY<br>Other UPAYs<br>PAR<br>CLOSING REPORTS<br>* After fund end date |  |  |  |  |  |  |
|                                                                 |                                                                                                    | Report ppp for: 🔮 Organizational 💭 Employee                                                                                                    |  |  |  |  |  |  |
|                                                                 |                                                                                                    | FPM Include FPM Funding                                                                                                    |  |  |  |  |  |  |
|                                                                 | Writeups DO Macros Monthly Batch Go to A                                                                                                    | ADHOC Cancel < Back Next > Finish                                                                                                    |  |  |  |  |  |  |

- Finished Product QDB will use the FPM Chart of Accts Batch to create a Summay-By Sub for every FAU listed in the batch. Therefore you can quickly generate any of the below reports for a group of FAUs at one time without having to run each FAU individually:
  - 1) Summary By Sub
  - 2) Non-Salary Expense Projection by Month (all fund types)
  - 3) Expense by Month
  - 4) Summary By Sub Object
  - 5) Sales & Service Summary
  - 6) Detail Closed
  - 7) Detail Open
  - 8) Detail All

#### NOTE:

This type of batch should NOT be used to run your monthly financial statements. It CAN be useful to generate a single type of report, most beneficial would be the Summary – By Sub, for all the FAUs on the FPM Chart of Accounts batch. For example, if a PI wants to come down within the next 5 minutes to discuss all his accounts and you would like to give him/her a quick overview, you may want to run a Summary – By Sub FPM Chart of Accounts batch.

| 1             | licro    | soft Excel - Boo            | ok2                            |                                     |                        |                                   |                      |                     |                         |             |                |                 | _            | . 🗗 🗙        |
|---------------|----------|-----------------------------|--------------------------------|-------------------------------------|------------------------|-----------------------------------|----------------------|---------------------|-------------------------|-------------|----------------|-----------------|--------------|--------------|
| :2            | <u> </u> | e <u>E</u> dit <u>V</u> iew | <u>I</u> nsert F <u>o</u> rmat | <u>T</u> ools <u>D</u> ata <u>W</u> | <u>'indow H</u> elp A  | do <u>b</u> e PDF                 |                      |                     |                         |             | Туре           | e a question fo | r help 🛛 🚽 🗕 | .8×          |
| 1             |          | i 🖬 🖪 🔒 i e                 | 🖪 🖪   🗱   🗈                    | n 🛍 •   🌖 • (°                      |                        | 🗼   🛄 100% 🗣                      | 🕡 🚆 Arial            | - 8                 | •   B <i>I</i> <u>U</u> |             | \$ % ,         | €.0 .00<br>.00€ | 🗄 • 🔕 • 🛓    | <u>A</u> - ] |
| 1             | 1 22     | 1 🖄 🖾 🗞 👌                   | 13512                          | 🖏 🕡 🛛 🗮 Repl                        | y with <u>C</u> hanges | End Review                        |                      |                     |                         |             |                |                 |              |              |
|               | С        | 5 🔻                         | fx                             |                                     |                        | 20                                |                      |                     |                         |             |                |                 |              |              |
|               | Α        | В                           | С                              | D                                   | E                      | F                                 | G                    | H                   |                         | J           | K              | L               | М            | <b>.</b>     |
| $\frac{1}{2}$ | -        |                             | SUMMAR                         | RY REPORT BY                        | SUB (INCEPTIC          | ON TO DATE): U                    | SC PILOT PRO         | JECT (SCEHSC)       |                         |             |                |                 |              |              |
| 3             |          | Account/Fund:               | 441353-H7-12345                | project: *                          |                        | Budget Year(s):                   | 04/01/08 To 03/31    | /09                 | 10/24/08 12:25 PM       |             |                |                 |              |              |
| 4             | _        | Fund Name:                  | FDP-USC/NIH H386               | 08 FROINES 3/9 54                   | %                      | Project End Date:<br>Recharge ID: | 3/31/09              |                     |                         |             |                |                 |              |              |
| 6             |          | Fund Mgr:                   | ROWELL RAMOS                   |                                     |                        | Overhead Rate:                    | J                    | 54.00               | %                       |             |                |                 |              |              |
| 8             | -        |                             | 1                              | 2                                   | 3                      | 4                                 | 5                    | 6                   | Projected               |             |                |                 |              |              |
| 9             |          |                             | General                        | Ledger                              | C                      | Current Expenditur                | es                   |                     | Balance                 |             |                |                 |              |              |
| 10            | _        | Sub                         | Approp.                        | Expenses                            | Approp.                | Expenses                          | Encumbr. &           | Future              | 1-2                     |             |                |                 |              |              |
|               | -        | Salaries                    | 11D (09/08)                    | 11D (09/08)                         |                        |                                   | Memo Lien            | 10 03/31/09         | +3-4-5-6                |             |                |                 |              |              |
| 12            | 00       | Academic                    |                                |                                     |                        |                                   |                      |                     | 0.00                    |             |                |                 |              |              |
| 12            |          | Salaries-Staff              |                                |                                     |                        |                                   |                      |                     | 0.00                    |             |                |                 |              |              |
| 13            | 01       | Salaries-                   |                                |                                     |                        |                                   |                      |                     | 0.00                    |             |                |                 |              |              |
| 14            | 02       | General<br>Assistance       |                                |                                     |                        |                                   |                      |                     | 0.00                    |             |                |                 |              |              |
| 15            | 06       | Employee<br>Benefits        |                                |                                     |                        |                                   |                      |                     | 0.00                    |             |                |                 |              |              |
| 16            | 03       | Supplies &<br>Expense       | 8.549.00                       | 2.715.85                            |                        | 982.61                            | 2.055.74             |                     | 2.794.80                |             |                |                 |              |              |
| 17            | 04       | Equipment                   | 14,375.00                      | 15,579.39                           |                        |                                   |                      |                     | (1,204.39)              |             |                |                 |              |              |
| 18            | 05       | Special Items               |                                |                                     |                        |                                   |                      |                     | 0.00                    |             |                |                 |              |              |
| 19            | 07       | Special Items               | 0.00                           | 0.00                                |                        |                                   |                      |                     | 0.00                    |             |                |                 |              |              |
| 20            | 08       | Unallocated                 | 0.00                           | 0.00                                |                        |                                   |                      |                     | 0.00                    |             |                |                 |              | _            |
| 21            | 09       | Recharge                    |                                |                                     |                        |                                   |                      |                     | 0.00                    |             |                |                 |              |              |
| 22            | Tot      | al Direct                   | 22,924.00                      | 18,295.24                           | 0.00                   | 982.61                            | 2,055.74             | 0.00                | 1,590.41                |             |                |                 |              |              |
| 23            | 9H       | Overhead                    | 4,616.00                       | 1,466.56                            | 0.00                   | 530.61                            | 1,110.10             |                     | 1,508.73                |             |                |                 |              |              |
| 24            | Tot      | al                          | 27,540.00                      | 19,761.80                           | 0.00                   | 1,513.22                          | 3,165.84             | 0.00                | 3,099.14                |             |                |                 |              |              |
| 25            | со       | MMENTS                      |                                |                                     |                        |                                   |                      | Direct balance      | 2,012.43                |             |                |                 |              |              |
| 26            |          |                             |                                | I                                   |                        |                                   |                      | Indirect Balance    | 1,086.71                |             |                |                 |              |              |
| 28            | -        |                             |                                | Make sure you have                  | ve included 9H reco    | on adi in FPM, sub 9H             | so it can feed to co | l 6 in this report  | 3,099.14                |             |                |                 |              |              |
| 29            |          |                             |                                | in the care year har                |                        |                                   | 9H TOF Adj neede     | d                   | 422.02                  |             |                |                 |              |              |
| 30            |          |                             |                                |                                     |                        |                                   | If positive, debit s | ub 9H and credit su | b 08 (if allowable)     |             |                |                 |              | _            |
| 32            |          |                             |                                |                                     |                        |                                   | ii negative, credit  | SUD 9H and debit SU | D UO (IT AIIOWADIE)     |             |                |                 |              |              |
| H             | • •      | Sub-'44135                  | 3-H7-79394(1)                  | Sub-'441353-NL-                     | 79208(1) 🖊 Sul         | b-'441353-AN-77569                | (1) / Sub-'4413      | 53-AN-69970(1)      | Sub-'401353-AN-62165    | i(1) / Sub- | '401053-2D-621 | .65(1)          |              | ٦Ľ           |
|               |          |                             |                                |                                     |                        |                                   |                      |                     |                         |             |                |                 | NUM          |              |

**QDB MONTHLY FINANCIAL STATEMENT BATCH** If you've already created QDB batch templates & would like instructions on just how to run them, do steps 1-3 then skip to 10. 1. Log into QDB in Excel

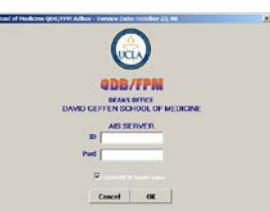

2. Ledger & PPP Dates of the most recent closed month will pull up as an FYI - Next

| School of Medicine QDB/I | PM Adhoc - Version Date: October 23, 08<br>ODB/FPR<br>AD NOC REPORT | ing.   |
|--------------------------|---------------------------------------------------------------------|--------|
|                          | QDB Status                                                          |        |
|                          | Operational                                                         |        |
|                          | Most Recent Close<br>Ledger Month                                   | ed     |
| 2                        | September, 2008                                                     | ■ ◀─── |
| 7                        | Current Fiscal Yea<br>End Process                                   | IT     |
| 2                        | Most Recent Close<br>PPP<br>September, 2008                         |        |
| Cance                    | < Back. Next >                                                      | Finish |

#### 3. Monthly Batch

| School of Medici            | ne QDB/FPM Adhoc - Version Date: October 23, 08                                                                                                    | x                                                                                                    |
|-----------------------------|----------------------------------------------------------------------------------------------------|----------------------------------------------------------------------------------------------------|
|                             | ODB<br>Gustom Ropo                                                                                                    | /FPM<br>As - Main Menu                                                                                                    |
|                             | General Ledger Custom Reports<br>Most Recent 200809                                                                                                    | Payroll Expense Distribution<br>Most Recent 200809                                                                                                    |
| *<br>Report is<br>not ready | Summary of Funds (Test Mode)<br>Summary - By Sub<br>Non-Salay Expense Projection by Month (all fund types)<br>Expense by Month<br>Summary - By Sub Object<br>Sales & Service Summary<br>Detail - Ogen<br>Detail - Ogen<br>Detail - All<br>Salary Cap Flag (Test Mode)<br>Link to Financial Web Report (OFSR)<br> | Salary by Month<br>Salary & Percentage by Month<br>Reconciliation<br>FAU Sum<br>Employee Sum<br>Ledger Yr/Mo<br>Barned Yr/Mo<br>Barown UPAY<br>Other UPAYs<br>PAR<br> |
|                             |                                                                                                    | Report ppp for: Organizational Employee                                                                                                    |
|                             | Writeups DO Macros Monthly Batch 30 to.                                                                                                    | ADHOC Cancel < Back Next > Finish                                                                                                    |

4. Create Batch

| UserForm1                                                                 | ×                              |
|---------------------------------------------------------------------------|--------------------------------|
| General Ledger Reports LYM date to report on                              | Batch Options                  |
|                                                                           | Criate Batch                   |
| Payroll Expense Distribution Reports Payroll date to report on            | Batch                          |
| Batch sheet:                                                              | Set<br>Sort/Subtotal<br>option |
| Create sheets left to right     Custom Reports     Cancel     Run Reports |                                |

| 2                                                                                                    | Microsoft Excel - Book2 |                                      |                                                                                                    |                 |                                                                                                    |                                                                                                    |               |                                                                                                    |                                                                                                    |                                                                                                    |                    |                |                                  |                             |                              |                                  |                                                                                                    |                                                 |       |            |                       |                         |                     |                    |           |                                                                      |       |
|----------------------------------------------------------------------------------------------------|-------------------------|--------------------------------------|----------------------------------------------------------------------------------------------------|-----------------|----------------------------------------------------------------------------------------------------|----------------------------------------------------------------------------------------------------|---------------|----------------------------------------------------------------------------------------------------|----------------------------------------------------------------------------------------------------|----------------------------------------------------------------------------------------------------|--------------------|----------------|----------------------------------|-----------------------------|------------------------------|----------------------------------|----------------------------------------------------------------------------------------------------|-------------------------------------------------|-------|------------|-----------------------|-------------------------|---------------------|--------------------|-----------|----------------------------------------------------------------------|-------|
| : 2                                                                                                    | <u>E</u> ile            | <u>E</u> dit                         | t <u>V</u> iew <u>I</u> nsert F <u>o</u>                                                                                                    | rmat <u>T</u> e | ools                                                                                                    | <u>D</u> ata                                                                                                    | <u>W</u> indo | w <u>H</u> e                                                                                                    | elp Ar                                                                                                    | do <u>b</u> e PD                                                                                                    | F                  |                |                                  |                             |                              |                                  |                                                                                                    |                                                 |       |            |                       | Тур                     | e a ques            | tion for l         | nelp      |                                                                      | 8 >   |
| 8 🗋                                                                                                    | Ċ                       | ; 🔜 (                                | 💪 🔒 😂 🖾 🛍                                                                                                    | L   🗈 🛙         | 1                                                                                                    | 9 -                                                                                                    | (°I           | 2                                                                                                    | Σ - 2                                                                                                    | 1   🛄                                                                                                    | 85%                | •              | <b>)</b>                         | Arial                       |                              |                                  | - 8 -                                                                                                    | BI                                              | Π     | = =        | +3+                   | \$ % ,                  | +.0 .<br>♦ 00.      | 20   🖂             | - 👌       | - <u>A</u>                                                           | • - ] |
|                                                                                                    | А                       | В                                    | С                                                                                                    | D               | E                                                                                                    | F                                                                                                    | G             | Н                                                                                                    | 1                                                                                                    | J                                                                                                    | К                  | L              | M                                | N                           | 0                            | Р                                | Q                                                                                                    | R                                               | S     | Т          | U                     | V                       | W                   | Х                  | Y         | Z                                                                    | AA    |
| 2                                                                                                    | Gen                     | eral Leo                             | dger Reports                                                                                                    |                 |                                                                                                    |                                                                                                    |               | FAU                                                                                                    |                                                                                                    |                                                                                                    |                    |                |                                  |                             | -                            | LYM                              |                                                                                                    |                                                 | Ty    | pes of T   | ransactio             | ns                      |                     |                    |           |                                                                      |       |
| 3                                                                                                    | Ru                      | inciud<br>e<br>FPM                   | Beport Name                                                                                                    | Accoun<br>t     | CC                                                                                                    | Fund                                                                                                    | Projec<br>t   | Sub                                                                                                    | Obje<br>et                                                                                                    | Sourc                                                                                                    | Dep<br>t           | includ<br>e 9H | ш                                | ΥΤΟ                         | Match<br>Fund<br>End<br>Date | Match<br>Fiscal<br>Year          | Current<br>Grant<br>Year                                                                                     | Current<br>Fiscal<br>Year                       | Appro | Ero        | Encum<br>Memo<br>Lien | Include<br>Re-<br>appro |                     |                    |           |                                                                      |       |
| Ē                                                                                                    |                         |                                      | Summary - By Sub                                                                                                    |                 |                                                                                                    |                                                                                                    | -             |                                                                                                    |                                                                                                    | -                                                                                                    | -                  |                |                                  |                             |                              |                                  |                                                                                                    |                                                 |       |            |                       |                         |                     |                    |           |                                                                      |       |
| 5                                                                                                    |                         | y                                    | Non-Salary Expense<br>Projection by Month<br>(all fund types)                                                                                                    | •               | •                                                                                                    |                                                                                                    | •             | •                                                                                                    |                                                                                                    |                                                                                                    |                    |                | x                                |                             |                              |                                  |                                                                                                    |                                                 |       |            |                       |                         |                     |                    |           |                                                                      |       |
| 7                                                                                                    |                         |                                      | Expense by Month                                                                                                    |                 |                                                                                                    |                                                                                                    |               |                                                                                                    |                                                                                                    |                                                                                                    |                    |                |                                  |                             |                              |                                  |                                                                                                    |                                                 |       |            |                       |                         |                     |                    |           |                                                                      |       |
| 8                                                                                                    |                         |                                      | Summary - By Sub<br>Object                                                                                                    |                 |                                                                                                    |                                                                                                    |               |                                                                                                    |                                                                                                    |                                                                                                    |                    |                |                                  |                             |                              |                                  |                                                                                                    |                                                 |       |            |                       |                         |                     |                    |           |                                                                      |       |
| 9                                                                                                    |                         |                                      | Sales & Service<br>Summary                                                                                                    |                 |                                                                                                    |                                                                                                    |               |                                                                                                    |                                                                                                    |                                                                                                    |                    |                |                                  | •                           |                              |                                  |                                                                                                    |                                                 |       |            |                       |                         |                     |                    |           |                                                                      |       |
| 10                                                                                                    |                         |                                      | Detail - Closed                                                                                                    |                 |                                                                                                    |                                                                                                    |               |                                                                                                    |                                                                                                    |                                                                                                    |                    |                |                                  |                             |                              |                                  |                                                                                                    |                                                 | 8     | 8          |                       | 8                       |                     |                    |           |                                                                      |       |
| 11                                                                                                    |                         |                                      | Detail - Open                                                                                                    | •               |                                                                                                    |                                                                                                    | •             |                                                                                                    | •                                                                                                    | •                                                                                                    | •                  |                |                                  |                             |                              |                                  |                                                                                                    |                                                 | ×     | ×          | ×                     |                         |                     |                    |           |                                                                      |       |
| 12                                                                                                    |                         |                                      | Detail - All                                                                                                    |                 |                                                                                                    |                                                                                                    |               |                                                                                                    |                                                                                                    |                                                                                                    |                    |                |                                  |                             |                              |                                  |                                                                                                    |                                                 | ×     | 8          | 8                     | 8                       |                     |                    |           |                                                                      |       |
|                                                                                                    |                         |                                      |                                                                                                    |                 |                                                                                                    |                                                                                                    |               |                                                                                                    |                                                                                                    |                                                                                                    |                    |                |                                  |                             |                              |                                  |                                                                                                    |                                                 |       |            |                       |                         |                     |                    |           |                                                                      |       |
| 13                                                                                                    | E                       | Distrik                              | ution Desceto                                                                                                    |                 |                                                                                                    |                                                                                                    |               | EAU                                                                                                    |                                                                                                    |                                                                                                    |                    |                |                                  |                             |                              | 1.944                            |                                                                                                    |                                                 |       |            | 0                     |                         | 11-10               |                    |           |                                                                      |       |
| 13<br>20<br>21                                                                                                    | Esp.                    | Distrib<br>Includ<br>e<br>FPM        | oution Reports<br>Report Name                                                                                                    | Accoun<br>t     | cc                                                                                                    | Fund                                                                                                    | Projec        | FAU                                                                                                    | Obje<br>ct                                                                                                    | Title<br>Code                                                                                                    | DOS                |                | Matc<br>h<br>Fund<br>End<br>Date | Matc<br>h<br>Fiscal<br>Year | Curren<br>t Grant<br>Year    | LYM<br>Current<br>Fiscal<br>Year | LYM<br>(paid)                                                                                                | Pa <b>y</b><br>Period<br>Ending<br>(earned<br>) | Dept  | Sub<br>Div | Orga<br>Div           | nizational<br>Org       | Unit<br>Facult      | Hous<br>e<br>staff | Staf<br>f | All                                                                  |       |
| 13<br>20<br>21                                                                                                    | Exp.<br>Run             | Distrib<br>Includ<br>e<br>FPM        | ution Reports<br>Report Name<br>Salary by Month                                                                                                    | Accoun<br>t     | cc                                                                                                    | Fund                                                                                                    | Projec<br>t   | FAU                                                                                                    | Obje<br>ct                                                                                                    | Title<br>Code                                                                                                    | DOS                |                | Matc<br>h<br>Fund<br>End<br>Date | Matc<br>h<br>Fiscal<br>Year | Curren<br>t Grant<br>Year    | LYM<br>Current<br>Fiscal<br>Year | LYM<br>(paid)                                                                                                | Pay<br>Period<br>Ending<br>(earned<br>)         | Dept  | Sub<br>Div | Orga<br>Div           | nizational<br>Org       | Unit<br>Facult<br>5 | Hous<br>e<br>staff | Staf<br>f | All                                                                  |       |
| 13<br>20<br>21<br>22<br>23                                                                                                    | Exp.                    | Distrib<br>Includ<br>e<br>FPM        | Report Name<br>Salary by Month<br>Salary & Percentage<br>by Month                                                                                                    | Accoun<br>t     | <u>cc</u>                                                                                                    | Fund                                                                                                    | Projec<br>t   | FAU<br>Sub                                                                                                    | Obje<br>ct                                                                                                    | Title<br>Code                                                                                                    | DOS                |                | Matc<br>h<br>Fund<br>End<br>Date | Matc<br>h<br>Fiscal<br>Year | Curren<br>t Grant<br>Year    | LYM<br>Current<br>Fiscal<br>Year | LYM<br>(paid)<br>2                                                                                           | Pay<br>Period<br>Ending<br>(earned<br>)         | Dept  | Sub<br>Div | Orga<br>Div           | nizational<br>Org       | Unit<br>Facult<br>9 | Hous<br>e<br>staff | Staf<br>f | AII<br>×                                                             |       |
| 13<br>20<br>21<br>22<br>23<br>24                                                                                                    | Ezp.                    | Distrib<br>Includ<br>e<br>FPM        | Report Name<br>Report Name<br>Salary by Month<br>Salary & Percentage<br>by Month<br>Reconciliation                                                                                                    | Accoun<br>t     | сс                                                                                                    | Fund                                                                                                    | Projec<br>t   | FAU<br>Sub                                                                                                    | Obje<br>ct                                                                                                    | Title<br>Code                                                                                                    | DOS                |                | Matc<br>h<br>Fund<br>End<br>Date | Matc<br>h<br>Fiscal<br>Year | Curren<br>t Grant<br>Year    | LYM<br>Current<br>Fiscal<br>Year | LYM<br>(paid)<br>x                                                                                           | Pa <b>y</b><br>Period<br>Ending<br>(earned<br>) | Dept  | Sub<br>Div | Orga<br>Div           | nizational<br>Org       | Unit<br>Facult<br>9 | Hous<br>e<br>staff | Staf<br>f | AII<br>×<br>×                                                        |       |
| 13<br>20<br>21<br>22<br>23<br>24<br>25                                                                                                    | Exp.                    | Distrib<br>Includ<br>e<br>FPM        | Report Name<br>Salary by Month<br>Salary & Percentage<br>by Month<br>Reconciliation<br>FAU Sum                                                                                                    | Account<br>t    |                                                                                                    | Fund                                                                                                    | Project<br>t  | FAU<br>Sub                                                                                                    | Obje<br>et                                                                                                    | Title<br>Code                                                                                                    | DOS                |                | Matc<br>h<br>Fund<br>End<br>Date | Matc<br>h<br>Fiscal<br>Year | Curren<br>t Grant<br>Year    | LYM<br>Current<br>Fiscal<br>Year | LYM<br>(paid)<br>×<br>×<br>×                                                                                 | Pay<br>Period<br>Ending<br>(earned<br>)         | Dept  | Sub<br>Div | Div<br>Div            | Drg                     | Unit<br>Facult<br>J | Hous<br>e<br>staff | Staf<br>f | AII<br>×<br>×<br>×                                                   |       |
| 13<br>20<br>21<br>22<br>23<br>24<br>25<br>26                                                                                                    | Exp.                    | Distrib<br>Includ<br>e<br>FPM        | Report Name<br>Salary by Month<br>Salary by Month<br>Salary & Percentage<br>by Month<br>Reconciliation<br>FAU Sum<br>Employee Sum                                                                                                    | Account         |                                                                                                    | Fund                                                                                                    | Projec<br>t   | FAU           Sub           .           .           .           .           .           .           .                                     | Obje<br>ct                                                                                                    | Title<br>Code                                                                                                    | DOS<br>•<br>•<br>• |                | Matc<br>h<br>Fund<br>Date        | Matc<br>h<br>Fiscal<br>Year | Curren<br>t Grant<br>Year    | LYM<br>Current<br>Fiscal<br>Year | LYM<br>(paid)<br>×<br>×                                                                                      | Pay<br>Period<br>Ending<br>(earned<br>)         | Dept  | Sub<br>Div | Orga<br>Div           | nizational Org          | Unit<br>Facult<br>9 | Hous<br>e<br>staff | Staf<br>f | AII<br>×<br>×<br>×                                                   |       |
| 13<br>20<br>21<br>22<br>23<br>24<br>25<br>26<br>27                                                                                                    | Ezp.                    | Distrib<br>Includ<br>e<br>FPM        | Report Name<br>Salary by Month<br>Salary by Month<br>Salary & Percentage<br>by Month<br>Reconciliation<br>FAU Sum<br>Employee Sum<br>Ledger Yr/Mo                                                                                                    | Account<br>t    |                                                                                                    | Fund                                                                                                    | Projec<br>t   | FAU           Sub           .           .           .           .           .           .           .           .           .           . | Obje<br>ct                                                                                                    | Title<br>Code                                                                                                    | DOS                |                | Matc<br>h<br>Fund<br>End<br>Date | Matc<br>h<br>Fiscal<br>Year | Curren<br>t Grant<br>Year    | LYM<br>Current<br>Fiscal<br>Year | LYM<br>(paid)<br>×<br>×<br>×<br>×                                                                            | Pay<br>Period<br>Ending<br>(earned<br>)         | Dept  | Sub<br>Div | Div<br>Div            | nizational<br>Org       | Unit<br>Facult<br>J | Hous<br>e<br>staff | Staf<br>f | AII<br>x x x x x x x x x x x x x x x x x x                           |       |
| 13<br>20<br>21<br>22<br>23<br>24<br>25<br>26<br>27<br>28                                                                                                    | Exp.                    | Distrib<br>Includ<br>e<br>FPM        | Report Name       Salary by Month       Salary by Percentage       by Month       Reconciliation       FAU Sum       Employee Sum       Ledger Yr/Mo       Earned Yr/Mo                                                                               | Account<br>t    | cc           .           .           .           .           .           .           .           .           .           .                                                                                                    | Fund                                                                                                    | Projec<br>t   | FAU<br>Sub                                                                                                    | Obje<br>ct                                                                                                    | Title<br>Code                                                                                                    | DOS                |                | Matc<br>h<br>Fund<br>End<br>Date | Mato<br>h<br>Fiscal<br>Year | Curren<br>t Grant<br>Year    | LYM<br>Current<br>Fiscal<br>Year | LYM<br>(paid)<br>*<br>*<br>*<br>*<br>*<br>*                                                                  | Pay<br>Period<br>Ending<br>(earned<br>)         | Dept  | Sub<br>Div | Orga<br>Div           | Drg<br>Org              | Unit<br>Facult<br>J | Hous<br>e<br>staff | Staf<br>f | AII<br>* * * * * * * * * * * * * * * * * *                           |       |
| 13<br>20<br>21<br>22<br>23<br>24<br>25<br>26<br>27<br>28<br>29                                                                                                 | Exp.                    | Distrib<br>Includ<br>e<br><u>FPM</u> | Report Name Report Name Salary by Month Salary & Percentage by Month Reconciliation FAU Sum Employee Sum Ledger Yr/Mo Earned Yr/Mo Brown UPAY                                                                                                    | Account<br>t    | cc           .           .           .           .           .           .           .           .           .           .           .                                                                                                    | Fund                                                                                                    | Project<br>t  | FAU<br>Sub                                                                                                    | Obje           ot           .           .           .           .           .           .           .           .           .           .           .           .           .           .           .           .                                                                                                    | Title<br>Code                                                                                                    | DOS                |                | Matche h<br>Fund<br>End<br>Date  | Matc<br>h<br>Fiscal<br>Year | Curren<br>t Grant<br>Year    | LYM<br>Current<br>Fiscal<br>Year | LYM<br>(paid)<br>*<br>*<br>*<br>*<br>*<br>*<br>*<br>*<br>*<br>*<br>*<br>*<br>*<br>*<br>*<br>*<br>*<br>*<br>* | Pay<br>Period<br>Ending<br>(earned<br>)         | Dept  | Sub<br>Div | Orga Div              | nizational<br>Org       | Unit<br>Facult<br>J | Hous<br>e<br>staff | Staf<br>f | AII<br>x<br>x<br>x<br>x<br>x<br>x<br>x<br>x<br>x<br>x<br>x           |       |
| 13           20           21           22           23           24           25           26           27           28           29           30              | Exp.                    | Distrib<br>Includ<br>e<br>FPM        | Report Name Report Name Salars by Month Salars & Percentage by Month Reconciliation FAU Sum Employee Sum Ledger Yr/Mo Earned Yr/Mo Brown UPAY Other UPAYs                                                                                             | Account<br>t    | •           •           •           •           •           •           •           •           •           •           •           •           •           •           •           •           •           •           •           •           •           •           •           •           •           •           •           • | Fund                                                                                                    | Projec<br>t   | FAU<br>Sub                                                                                                    | Obje           et           .           .           .           .           .           .           .           .           .           .           .           .           .           .           .           .           .           .           .           .           .           .           .           .                                                 | Title<br>Code                                                                                                    | DOS                |                | Matc<br>h<br>Fund<br>Date        | Matc<br>h<br>Fiscal         | Curren<br>t Grant<br>Year    | LYM<br>Current<br>Fiscal<br>Year | LYM<br>(paid)<br>×<br>×<br>×<br>×<br>×<br>×                                                                  | Pay<br>Period<br>Ending<br>(earned<br>)         | Dept  | Sub<br>Div | Orga<br>Div           | nizational Drg          | Unit<br>Facult<br>9 | Hous<br>e<br>staff | Staf<br>f | AII<br>2<br>2<br>2<br>2<br>2<br>2<br>2<br>2<br>2<br>2<br>2<br>2<br>2 |       |
| 13           20           21           22           23           24           25           26           27           28           29           30           31 | Exp.                    | Distrib<br>Includ<br>e<br>FPM        | Report Name Report Name Salary by Month Salary & Percentage by Month Reconciliation FAU Sum Employee Sum Ledger Yr/Mo Earned Yr/Mo Brown UPAY Other UPAYs Customized 1                                                                                | Accoun<br>t     | cc           .           .           .           .           .           .           .           .           .           .           .           .           .           .           .           .           .           .                                                                                                    | Fund           .           .           .           .           .           .           .           .           .           .           .           .           .           .           .           .           .           .           .           . | Projec<br>t   | FAU Sub                                                                                                    | Obje           ot           .           .           .           .           .           .           .           .           .           .           .           .           .           .           .           .           .           .           .                                                                                                    | Title           Code           .           .           .           .           .           .           .           .           .           .           .           .           .           .           .           .           .           .           . | DOS                |                | Mate<br>h<br>Fund<br>Date        | Matc<br>h<br>Fiscal<br>Year | Curren<br>t Grant<br>Year    | LYM<br>Current<br>Fiscal<br>Year | LYM<br>(paid)<br>*<br>*<br>*<br>*<br>*<br>*<br>*<br>*<br>*<br>*<br>*<br>*<br>*<br>*                          | Pay<br>Period<br>Ending<br>(earned<br>)         |       | Sub<br>Div | Orga<br>Div           | nizational Drg          | Facult<br>5         | Hous<br>e<br>staff | Staf<br>f | × × × × × × × × × × × × × × × × × × ×                                |       |
| 13<br>20<br>21<br>22<br>23<br>24<br>25<br>26<br>27<br>28<br>29<br>30<br>31<br>32<br>33                                                                         | Exp.                    | Distrib<br>Includ<br>e<br>FPM        | Report Name         Salary by Month         Salary by Month         Salary & Percentage         by Month         Reconciliation         FAU Sum         Employee Sum         Ledger Yr/Mo         Brown UPAY         Other UPAYs         Customized 1 | Account<br>t    | CC           ·           ·           ·           ·           ·           ·           ·           ·           ·           ·           ·           ·           ·           ·           ·           ·           ·           ·                                                                                                    | Fund                                                                                                    | Projec<br>t   | FAU Sub                                                                                                    | Obje           et           .           .           .           .           .           .           .           .           .           .           .           .           .           .           .           .           .           .           .           .           .           .           .           .           .           .           .           . | Title<br>Code                                                                                                    | DOS                |                | Matc<br>h<br>Fund<br>Date        | Matc<br>h<br>Fiscal<br>Year | Curren t Grant Year          | LYM<br>Current Fiscal<br>Year    | LYM<br>(paid)<br>*<br>*<br>*<br>*<br>*<br>*<br>*<br>*<br>*<br>*<br>*<br>*<br>*                               | Pay<br>Period<br>Ending<br>(earned<br>)         |       | Sub<br>Div | Orga<br>Div           | nizational Org          | Unit<br>Facult      | Hous<br>e<br>staff | Staf<br>f | All<br>x<br>x<br>x<br>x<br>x<br>x<br>x<br>x<br>x<br>x<br>x<br>x<br>x |       |

- 5. A default MonthlyBatch worksheet will be generated in Excel (see above). Complete the matrix with the specific parameters for your financial statement. Sections highlighted below in green should be filled out. \*only enter data on the top line, the info will autofill the cells below
  - a. <u>Run</u> Enter "y" so that the selected reports will be included as part of your statement.
  - b. Include FPM Enter "y" to include future projections from EDB and/or FPM.
  - c. Account, CC, Fund Enter the FAU information\* to tell QDB which fund this batch is for.
  - d. LYM Enter "x" to pull data for a specified time period. Do NOT enter "y".
    - i. Current Grant Year for contracts & grants
      - ii. Current Fiscal Year for unrestricted funds
  - e. <u>Dept</u> Enter the 4 digit department FS code\* for the payroll personnel.

| Gen                        | eral Led                                  | ger Reports                                                                                                    |                                                                                         |                                              |                                                                              |                                              | FAU                                                     |                                                                                                    |                                                                 |                                                       |               |                              |                         |                               | LYM                              |                                                                      |                                     | Ту                                                                   | pes of Tr                                                                | ansaction                                                                                                    | s                                                          |
|----------------------------|-------------------------------------------|----------------------------------------------------------------------------------------------------|-----------------------------------------------------------------------------------------|----------------------------------------------|------------------------------------------------------------------------------|----------------------------------------------|---------------------------------------------------------|----------------------------------------------------------------------------------------------------|-----------------------------------------------------------------|-------------------------------------------------------|---------------|------------------------------|-------------------------|-------------------------------|----------------------------------|----------------------------------------------------------------------|-------------------------------------|----------------------------------------------------------------------|--------------------------------------------------------------------------|----------------------------------------------------------------------------------------------------|------------------------------------------------------------|
| Run                        | Include<br>FPM                            | Report Name                                                                                                    | Account                                                                                 | сс                                           | Fund                                                                         | Project                                      | Sub                                                     | Object                                                                                                    | Source                                                          | Dept                                                  | Include<br>9H | ITD                          | YTD                     | Match<br>Fund<br>End<br>Date  | Match<br>Fiscal<br>Year          | Current<br>Grant<br>Year                                             | Current<br>Fiscal<br>Year           | Appro                                                                | Exp                                                                      | Encum<br>Memo<br>Lien                                                                                                    | Include<br>Re-appre                                        |
| v                          | v                                         | Summary - By Sub                                                                                                    | 441353                                                                                  | AN                                           | 30071                                                                        | ±                                            |                                                         |                                                                                                    |                                                                 |                                                       |               | ×                            |                         |                               |                                  |                                                                      |                                     |                                                                      |                                                                          |                                                                                                    |                                                            |
| ,                          | y                                         | Non-Salary Expense<br>Projection by Month<br>(all fund types)                                                                                 | 441353                                                                                  | AN                                           | 30071                                                                        | ÷                                            | ±                                                       |                                                                                                    |                                                                 | ±                                                     |               | ~                            |                         |                               |                                  |                                                                      |                                     |                                                                      |                                                                          |                                                                                                    |                                                            |
| v                          | v                                         | Expense by Month                                                                                                    | 441353                                                                                  | AN                                           | 30071                                                                        | ±                                            | ź                                                       | ż                                                                                                    |                                                                 | ÷                                                     |               |                              |                         |                               |                                  | x                                                                    |                                     |                                                                      |                                                                          |                                                                                                    |                                                            |
| Ĺ                          | ,                                         | Summary - By Sub<br>Object                                                                                                    | 441353                                                                                  | AN                                           | 30071                                                                        |                                              |                                                         |                                                                                                    |                                                                 | ÷                                                     |               |                              | ×                       |                               |                                  |                                                                      |                                     |                                                                      |                                                                          |                                                                                                    |                                                            |
|                            |                                           | Sales & Service<br>Summary                                                                                                    |                                                                                         |                                              | 30071                                                                        | ×                                            |                                                         |                                                                                                    |                                                                 |                                                       |               |                              |                         |                               |                                  |                                                                      |                                     |                                                                      |                                                                          |                                                                                                    |                                                            |
| у                          |                                           | Detail - Closed                                                                                                    | 441353                                                                                  | AN                                           | 30071                                                                        | ±                                            | ż                                                       | ż                                                                                                    | ż                                                               | ±                                                     |               |                              |                         |                               |                                  |                                                                      |                                     | ×                                                                    | ×                                                                        |                                                                                                    | ×                                                          |
| у                          |                                           | Detail - Open                                                                                                    | 441353                                                                                  | AN                                           | 30071                                                                        | ÷                                            | ż                                                       | ±                                                                                                    | ±                                                               | ±                                                     |               |                              |                         |                               |                                  |                                                                      |                                     | ×                                                                    | ×                                                                        | x                                                                                                    |                                                            |
|                            |                                           | Detail - All                                                                                                    | 441353                                                                                  | AN                                           | 30071                                                                        | ×                                            | *                                                       | *                                                                                                    | ±                                                               | ±                                                     |               |                              |                         |                               |                                  |                                                                      |                                     | x                                                                    | x                                                                        | x                                                                                                    | x                                                          |
|                            |                                           |                                                                                                    |                                                                                         |                                              |                                                                              |                                              |                                                         |                                                                                                    |                                                                 |                                                       |               |                              |                         |                               |                                  |                                                                      |                                     |                                                                      |                                                                          |                                                                                                    |                                                            |
| <u> </u>                   |                                           |                                                                                                    |                                                                                         |                                              |                                                                              |                                              |                                                         |                                                                                                    |                                                                 |                                                       |               |                              |                         |                               |                                  |                                                                      |                                     |                                                                      |                                                                          |                                                                                                    |                                                            |
| Exp.                       | Distribu                                  | tion Reports                                                                                                    |                                                                                         |                                              |                                                                              |                                              | FAU                                                     |                                                                                                    |                                                                 |                                                       |               |                              |                         |                               | LYM                              |                                                                      |                                     |                                                                      |                                                                          | Orga                                                                                                    | anizationa                                                 |
| Exp.<br>Run                | Distribu<br>Include<br>FPM                | ion Reports<br>Report Name                                                                                                    | Account                                                                                 | сс                                           | Fund                                                                         | Project                                      | FAU                                                     | Object                                                                                                    | Title<br>Code                                                   | DOS                                                   |               | Match<br>Fund<br>End<br>Date | Match<br>Fiscal<br>Year | Current<br>Grant<br>Year      | LYM<br>Current<br>Fiscal<br>Year | LYM<br>(paid)                                                        | Pay<br>Period<br>Ending<br>(earned) | Dept                                                                 | Sub Div                                                                  | Orga<br>Div                                                                                                    | anizationa                                                 |
| Exp.<br>Run<br>y           | Distribu<br>Include<br>FPM<br>y           | ion Reports<br>Report Name<br>Salary by Month                                                                                                 | Account                                                                                 | CC                                           | Fund 30071                                                                   | Project                                      | FAU<br>Sub                                              | Object                                                                                                    | Title<br>Code                                                   | DO S                                                  |               | Match<br>Fund<br>End<br>Date | Match<br>Fiscal<br>Year | Current<br>Grant<br>Year      | LYM<br>Current<br>Fiscal<br>Year | LYM<br>(paid)                                                        | Pay<br>Period<br>Ending<br>(earned) | Dept<br>1574                                                         | Sub Div                                                                  | Orga<br>Div                                                                                                    | anizationa<br>Org                                          |
| Exp.<br>Run<br>y<br>y      | Distribu<br>Include<br>FPM<br>y<br>y      | tion Reports<br>Report Name<br>Salary by Month<br>Salary & Percentage<br>by Month                                                             | Account<br>441353<br>441353                                                             | CC<br>AN<br>AN                               | Fund<br>30071<br>30071                                                       | Project<br>*                                 | FAU<br>Sub                                              | Object<br>*                                                                                                    | Title<br>Code<br>*                                              | DOS<br>*                                              | _             | Match<br>Fund<br>End<br>Date | Match<br>Fiscal<br>Year | Current<br>Grant<br>Year<br>x | LYM<br>Current<br>Fiscal<br>Year | LYM<br>(paid)<br>x                                                   | Pay<br>Period<br>Ending<br>(earned) | Dept<br>1574<br>1574                                                 | Sub Div<br>*                                                             | Orga<br>Div<br>*                                                                                                    | org<br>*                                                   |
| Exp.<br>Run<br>y<br>y<br>y | Distribu<br>Include<br>FPM<br>y<br>y<br>y | tion Reports<br>Report Name<br>Salary by Month<br>Salary & Percentage<br>by Month<br>Reconciliation                                           | Account<br>441353<br>441353<br>441353                                                   | CC<br>AN<br>AN<br>AN                         | Fund<br>30071<br>30071<br>30071                                              | Project<br>*<br>*                            | FAU<br>Sub<br>*<br>*                                    | Object<br>*<br>*                                                                                                    | Title<br>Code<br>*<br>*                                         | DO S * * *                                            | -             | Match<br>Fund<br>End<br>Date | Match<br>Fiscal<br>Year | Current<br>Grant<br>Year<br>X | LYM<br>Current<br>Fiscal<br>Year | LYM<br>(paid)<br>X<br>X                                              | Pay<br>Period<br>Ending<br>(earned) | Dept<br>1574<br>1574<br>1574                                         | Sub Div<br>*<br>*                                                        | Orga<br>Div<br>*<br>*                                                                                                    | Org<br>*<br>*                                              |
| Exp.<br>Run<br>y<br>y<br>y | Distribu<br>Include<br>FPM<br>y<br>y<br>y | ion Reports<br>Report Name<br>Salary by Month<br>Salary & Percentage<br>by Month<br>Reconciliation<br>FAU Sum                                 | Account<br>441353<br>441353<br>441353<br>441353                                         | CC<br>AN<br>AN<br>AN                         | Fund<br>30071<br>30071<br>30071<br>30071                                     | Project<br>*<br>*<br>*                       | FAU<br>Sub<br>*<br>*<br>*                               | Object<br>* * * * *                                                                                                    | Title<br>Code<br>*<br>*                                         | DOS<br>*<br>*<br>*                                    |               | Match<br>Fund<br>End<br>Date | Match<br>Fiscal<br>Year | Current<br>Grant<br>Year<br>x | LYM<br>Current<br>Fiscal<br>Year | LYM<br>(paid)<br>x<br>x<br>x<br>x                                    | Pay<br>Period<br>Ending<br>(earned) | Dept<br>1574<br>1574<br>1574<br>1574                                 | <u>Sub Div</u><br>*<br>*<br>*                                            | Div<br>*<br>*<br>*                                                                                                    | Org<br>*<br>*<br>*                                         |
| Exp.<br>Run<br>y<br>y      | Distribu<br>Include<br>FPM<br>y<br>y<br>y | ion Reports<br>Report Name<br>Salary by Month<br>Salary & Percentage<br>by Month<br>Reconciliation<br>FAU Sum<br>Employee Sum                 | Account<br>441353<br>441353<br>441353<br>441353<br>441353                               | CC<br>AN<br>AN<br>AN<br>AN<br>AN             | Fund<br>30071<br>30071<br>30071<br>30071<br>30071                            | Project<br>*<br>*<br>*                       | FAU<br>Sub<br>*<br>*<br>*<br>*                          | Object           *           *           *           *           *           *           *           *                                                                                                    | Title<br>Code<br>*<br>*<br>*                                    | DOS<br>*<br>*<br>*<br>*                               |               | Match<br>Fund<br>End<br>Date | Match<br>Fiscal<br>Year | Current<br>Grant<br>Year<br>x | LYM<br>Current<br>Fiscal<br>Year | LYM<br>(paid)<br>x<br>x<br>x<br>x<br>x                               | Pay<br>Period<br>Ending<br>(earned) | Dept<br>1574<br>1574<br>1574<br>1574<br>1574                         | Sub Div<br>*<br>*<br>*                                                   | 0rg:<br>Div<br>*<br>*<br>*                                                                                                    | Org<br>*<br>*<br>*<br>*                                    |
| Exp.<br>Run<br>y<br>y      | Distribu<br>Include<br>FPM<br>y<br>y<br>y | tion Reports Report Name Salary by Month Salary & Percentage by Month Reconciliation FAU Sum Employee Sum Ledger Yr/Mo                        | Account<br>441353<br>441353<br>441353<br>441353<br>441353<br>441353                     | CC<br>AN<br>AN<br>AN<br>AN<br>AN             | Fund<br>30071<br>30071<br>30071<br>30071<br>30071<br>30071                   | Project<br>*<br>*<br>*<br>*<br>*<br>*<br>*   | FAU<br>Sub<br>*<br>*<br>*<br>*                          | Object           *           *           *           *           *           *           *           *           *                                                                                                    | Title<br>Code<br>*<br>*<br>*<br>*<br>*                          | DOS<br>*<br>*<br>*<br>*                               |               | Match<br>Fund<br>End<br>Date | Match<br>Fiscal<br>Year | Current<br>Grant<br>Year<br>X | LYM<br>Current<br>Fiscal<br>Year | LYM<br>(paid)<br>x<br>x<br>x<br>x<br>x<br>x<br>x                     | Pay<br>Period<br>Ending<br>(earned) | Dept<br>1574<br>1574<br>1574<br>1574<br>1574<br>1574                 | Sub Div<br>*<br>*<br>*<br>*<br>*<br>*                                    | Orgs<br>Div<br>*<br>*<br>*<br>*<br>*                                                                                                    | Org * * * * * * * *                                        |
| Exp.<br>Run<br>Y<br>Y<br>Y | Distribu<br>Include<br>FPM<br>y<br>y<br>y | ion Reports Report Name Salary by Month Salary & Percentage by Month Reconciliation FAU Sum Employee Sum Ledger Yr/Mo Earned Yr/Mo            | Account<br>441353<br>441353<br>441353<br>441353<br>441353<br>441353<br>441353           | CC<br>AN<br>AN<br>AN<br>AN<br>AN<br>AN       | Fund<br>30071<br>30071<br>30071<br>30071<br>30071<br>30071<br>30071          | Project  * * * * * * * * * * * * * * * * * * | FAU Sub * * * * * * * * * * * * * * * * * * *           | Object           *           *           *           *           *           *           *           *           *           *           *           *           *           *                                                 | Title<br>Code<br>*<br>*<br>*<br>*<br>*<br>*<br>*                | DOS<br>*<br>*<br>*<br>*<br>*<br>*                     |               | Match<br>Fund<br>End<br>Date | Match<br>Fiscal<br>Year | Current<br>Grant<br>Year<br>X | LYM<br>Current<br>Fiscal<br>Year | LYM<br>(paid)<br>x<br>x<br>x<br>x<br>x<br>x<br>x<br>x<br>x<br>x      | Pay<br>Period<br>Ending<br>(earned) | Dept<br>1574<br>1574<br>1574<br>1574<br>1574<br>1574<br>1574         | Sub Div<br>*<br>*<br>*<br>*<br>*<br>*<br>*<br>*<br>*                     | Orgs<br>Div<br>*<br>*<br>*<br>*<br>*<br>*<br>*<br>*<br>*<br>*<br>*                                                                                                    | org<br>*<br>*<br>*<br>*<br>*<br>*<br>*<br>*<br>*           |
| Exp.<br>Run<br>y<br>y      | Distribu<br>Include<br>FPM<br>y<br>y<br>y | ion Reports Report Name Salary by Month Salary & Percentage by Month Reconciliation FAU Sum Employee Sum Ledger Yr/Mo Earned Yr/Mo Brown UPAY | Account<br>441353<br>441353<br>441353<br>441353<br>441353<br>441353<br>441353<br>441353 | CC<br>AN<br>AN<br>AN<br>AN<br>AN<br>AN<br>AN | Fund<br>30071<br>30071<br>30071<br>30071<br>30071<br>30071<br>30071<br>30071 | Project<br>                                  | FAU<br>Sub<br>*<br>*<br>*<br>*<br>*<br>*<br>*<br>*<br>* | Object           *           *           *           *           *           *           *           *           *           *           *           *           *           *           *           *           *           * | Title<br>Code<br>*<br>*<br>*<br>*<br>*<br>*<br>*<br>*<br>*<br>* | DOS<br>*<br>*<br>*<br>*<br>*<br>*<br>*<br>*<br>*<br>* |               | Match<br>Fund<br>End<br>Date | Match<br>Fiscal<br>Year | Current<br>Grant<br>Year<br>X | LYM<br>Current<br>Fiscal<br>Year | LYM<br>(paid)<br>x<br>x<br>x<br>x<br>x<br>x<br>x<br>x<br>x<br>x<br>x | Pay<br>Period<br>Ending<br>(earned) | Dept<br>1574<br>1574<br>1574<br>1574<br>1574<br>1574<br>1574<br>1574 | Sub Div<br>-<br>-<br>-<br>-<br>-<br>-<br>-<br>-<br>-<br>-<br>-<br>-<br>- | Orgs           Div           *           *           *           *           *           *           *           *           *           *           *           *           *           *           *           * | org<br>*<br>*<br>*<br>*<br>*<br>*<br>*<br>*<br>*<br>*<br>* |

- Recommended reports to include in a typical monthly statement:
  - 1) Summary By Sub\*\*
  - 2) Expense by Month\*\*
  - 3) Detail Closed
  - 4) Detail Open
  - 5) Salary by Month\*\* OR Salary & Percentage by Month\*\*
  - 6) Reconciliation

\*\* Include FPM

6. After completing the matrix, leave the worksheet in the background and go back to "Monthly Batch" in QDB

- 7. As a reminder, the LYM ledger date of the report that will be generated will be displayed on the upper right hand corner. Check to see if FPM is included in the lower right hand corner.
- 8. Highlight "Detail Open" and click "Set Sort/Subtotal option"

| serForm] | 1             |                          |             |        |        |         |            |           |            |      |                                |
|----------|---------------|--------------------------|-------------|--------|--------|---------|------------|-----------|------------|------|--------------------------------|
|          | Gene          | ral Ledger Reports       |             |        |        | LYM o   | late to re | eport on  | 200809     |      | Batch Options                  |
| Run      | FPM           | Report Name              | Account     | СС     | Fund   | Project | Sub        | Object    | Source     | Dept |                                |
| У        | у             | Summary - By Sub         | 441353      | AN     | 30071  | *       |            |           |            |      |                                |
| ý        | ý             | Expense by Month         | 441353      | AN     | 30071  | *       | *          | *         |            | *    |                                |
| ý        |               | Detail - Closed          | 441353      | AN     | 30071  | *       | *          | *         | *          | *    |                                |
| У        |               | Detail - Open            | 441353      | AN     | 30071  | *       | *          | *         | *          | \$   | 🛃                              |
|          |               |                          |             |        |        |         |            |           |            |      | Create Batch                   |
|          |               |                          |             |        |        |         |            |           |            |      | Create battin                  |
| •        |               |                          |             |        |        |         |            |           |            |      | Load Monthly                   |
|          | Pa Pa         | yroll Expense Distri     | bution P    | eports |        | Payrol  | date to    | report on | 200809     |      | Batch                          |
| Run      | FPM           | Report Name              | Account     | CC     | Fund   | Project | Sub        | Object    | Title Code | DOS  | Atl                            |
| у        | У             | Salary by Month          | 441353      | AN     | 30071  | *       | *          | *         | *          | *    | 2 ↓                            |
| У        | У             | Salary & Percentage by M | 441353      | AN     | 30071  | *       | *          | *         | *          | *    |                                |
| У        | У             | Reconciliation           | 441353      | AN     | 30071  | *       | *          | *         | *          | *    | Set<br>Sort/Subtotal<br>option |
| •        | J Þ           |                          |             |        |        |         |            |           |            |      |                                |
| Batch    | h sheet: №    | IonthlyBatch             |             |        |        |         |            |           |            |      |                                |
|          |               |                          |             |        |        |         | 100 A 10 A |           |            |      |                                |
| Creat    | ate sheets le | ft to right              |             |        |        |         | Include    | £,        |            |      |                                |
| © Crea   | ate sheets le | ft to right              | tom Reports |        | Cancel | Run     | Reports    | °<br>  ←  |            |      |                                |

9. Highlight "Trans Ref GL" and click "Up" to move "Trans Ref GL" to the top of the list - Finish

| Order of Columns & SubTotals for Detail - Open                                                                                                    | × |
|----------------------------------------------------------------------------------------------------|---|
| Order of Columns & SubTotals for Detail - Open<br>Arrange the fields in the box, from top to bottom, in the order you want your report sorted. Select<br>a field in the box, and click the Up or Down button to move the field accordingly in the box.<br>Sub<br>Trans Ref GL<br>Ledger Year Month<br>Project<br>Object<br>Account<br>CC<br>Fund<br>Sub-Object Title<br>Source Code<br>TE<br>Trans ID GL<br>Trans DC Date<br>Trans. Eff. Date<br>Description | X |
| How many levels of subtotals do you need?                                                                                                    |   |
| Gio to ADHOC Cancel < Back Next > Finish                                                                                                    |   |

| Order of Col<br>Arran<br>a field | Alumns & SubTotals for Detail - Open<br>Inge the fields in the box, from top to bottom, in the order you want your report sorted. Select<br>Id in the box, and click the Up or Down button to move the field accordingly in the box.<br>Trans Ref GL<br>Sub<br>Ledger Year Month<br>Project<br>Object<br>Account<br>CC<br>Fund<br>Sub-Object Title<br>Source Code<br>TE<br>Trans ID GL | X          |
|----------------------------------|----------------------------------------------------------------------------------------------------|------------|
|                                  | How many levels of subtotals do you need?  How many levels of subtotals do you need?  Go to ADHOC Cancel < Back Next > Fini                                                                                                    | uded<br>sh |

- Moving the "Trans Ref GL" to the top of the Detail Open will sort the Open Commitment ledgers and group them by reference/PO # to be able to more easily track/follow up on open items.
- Click on the minus sign "-" to hide the detail for 9H since it is not necessary to show the PI.

| 1 2  | 3    | A             | В       | С        | D        | E        | F           | G    | Н     | 1                           | J      | K  | L         | М         | N           | 0                       | P              | Q                 |
|------|------|---------------|---------|----------|----------|----------|-------------|------|-------|-----------------------------|--------|----|-----------|-----------|-------------|-------------------------|----------------|-------------------|
|      | 1    | GL: 441353-AN | 30071   | SINCE SE | PTEMBER  | 2008 Dat | e: 10/24/20 | 08   |       |                             |        |    |           |           |             |                         |                |                   |
|      |      |               |         | Ledger   |          |          |             |      |       |                             |        |    |           |           |             |                         |                |                   |
|      |      |               |         | Year     |          |          |             |      |       |                             | Source |    | Trans ID  | Trans     | Trans. Eff. |                         |                |                   |
|      | 2    | Trans Ref GL  | Sub     | Month    | Project  | Object   | Account     | CC   | Fund  | Sub-Object Title            | Code   | TE | GL        | Doc Date  | Date        | Description             | Appropriation  | Expense           |
|      | · 3  |               | 9H      | 200810   | )        | 3810     | 441353      | AN   | 30071 | OVERHEAD-FEDERAL GR         |        | 70 | 04D41     | 10/2/08   | 10/2/2008   | OVERHEAD CHARGES        |                | 19.56             |
|      | • 4  |               | 9H      | 200810   | 0        | 3810     | 441353      | AN   | 30071 | OVERHEAD-FEDERAL GR         |        | 70 | 04D41     | 10/6/08   | 10/6/2008   | OVERHEAD CHARGES        |                | (0.39)            |
|      | · 5  |               | 9H      | 200810   | )        | 3810     | 441353      | AN   | 30071 | OVERHEAD-FEDERAL G          |        | 70 | 04D41     | 10/7/08   | 10/7/2008   | OVERHEAD CHARGES        |                | 301.13            |
|      | • 6  |               | 9H      | 200810   | )        | 3810     | 441353      | AN   | 30071 | OVERHEAD-FEDERAL GR         |        | 70 | 04D41     | 10/9/08   | 10/9/2008   | OVERHEAD CHARGES        |                | 8.44              |
|      | · 7  |               | 9H      | 200810   | )        | 3810     | 441353      | AN   | 30071 | OVERHEAD-FEDERAL G          |        | 70 | 04D41     | 10/10/08  | 10/10/2008  | OVERHEAD CHARGES        |                | 2.48              |
|      | • 8  |               | 9H      | 200810   | )        | 3810     | 441353      | AN   | 30071 | OVERHEAD-FEDERAL GR         |        | 70 | 04D41     | 10/13/08  | 10/13/2008  | OVERHEAD CHARGES        |                | 0.36              |
|      | • 9  |               | 9H      | 200810   | )        | 3810     | 441353      | AN   | 30071 | OVERHEAD-FEDERAL GR         |        | 70 | 04D41     | 10/14/08  | 10/14/2008  | OVERHEAD CHARGES        |                | 99.03             |
|      | · 1  |               | 9H      | 200810   | )        | 3810     | 441353      | AN   | 30071 | OVERHEAD-FEDERAL GR         |        | 70 | 04D41     | 10/20/08  | 10/20/2008  | OVERHEAD CHARGES        |                | 28.74             |
|      | · 1  |               | 9H      | 200810   | )        | 3810     | 441353      | AN   | 30071 | OVERHEAD-FEDERAL GR         |        | 70 | 04D41     | 10/21/08  | 10/21/2008  | OVERHEAD CHARGES        |                | 601.14            |
|      | · 1  | 2             | 9H      | 200810   | )        | 3810     | 441353      | AN   | 30071 | OVERHEAD-FEDERAL GR         |        | 70 | 04D41     | 10/22/08  | 10/22/2008  | OVERHEAD CHARGES        |                | 8.20              |
|      | · 1  | 3             | 9H      | 200810   | )        | 3810     | 441353      | AN   | 30071 | OVERHEAD-FEDERAL GR         |        | 70 | 04D41     | 10/23/08  | 10/23/2008  | OVERHEAD CHARGES        |                | (0.57)            |
| 11 - | 1    | Trans Ref GL  |         |          |          |          |             |      |       |                             |        |    |           |           |             |                         | 0.00           | 1,068.12          |
| ПГ   | • 1  | 1574AKB192    | 03      | 200810   | )        | 4630     | 441353      | AN   | 30071 | LAB/SHOP INSTRUMENTS        |        | EN | AKB192    | 10/22/08  | 10/22/2008  | FISHER SCIENTIFIC       |                |                   |
|      | · 10 | 1574AKB192    | 03      | 200810   | )        | 9104     | 441353      | AN   | 30071 | THEFT SENS EQUIP \$200      |        | EN | AKB192    | 10/22/08  | 10/22/2008  | FISHER SCIENTIFIC       |                |                   |
| 11 - | 1    | Trans Ref GL  | 1574AK  | B192     |          |          |             |      |       |                             |        |    |           |           |             |                         | 0.00           | 0.00              |
| ШΓ   | . 1  | 3 1574FKB131  | 03      | 200810   | )        | 4355     | 441353      | AN   | 30071 | CHEMICALS AND COMPO         |        | 42 | 999996    | 9/26/08   | 10/2/2008   | FISHERSCIC1168935080    |                | (0.13)            |
| 11 - | 1    | Trans Ref GL  | 1574FKE | 3131     |          |          |             |      |       |                             |        |    |           |           |             |                         | 0.00           | (0.13)            |
| П    | . 2  | 1574FKB136    | 03      | 200809   | 9        | 4630     | 441353      | AN   | 30071 | LAB/SHOP INSTRUMENTS        |        | EN | FKB136    | 9/30/08   | 9/30/2008   | FISHER SCIENTIFIC       |                |                   |
|      | . 2  | 1574FKB136    | 03      | 200810   | )        | 4630     | 441353      | AN   | 30071 | LAB/SHOP INSTRUMENTS        |        | 41 | 999996    | 10/1/08   | 10/2/2008   | FISHERSCIC1279488081    |                | 32.25             |
|      | . 2  | 1574FKB136    | 03      | 200810   | )        | 4630     | 441353      | AN   | 30071 | LAB/SHOP INSTRUMENTS        |        | 41 | 999996    | 10/1/08   | 10/2/2008   | FISHERSCIC1279489081    |                | 4 11              |
|      | . 2  | 1574FKB136    | 03      | 200810   | )        | 4630     | 441353      | AN   | 30071 | LAB/SHOP INSTRUMENTS        |        | 41 | 999996    | 10/8/08   | 10/9/2008   | FISHERSCIC1480659081    |                | 2.83              |
|      | . 2  | 1574FKB136    | 03      | 200810   | )        | 4630     | 441353      | AN   | 30071 | LAB/SHOP INSTRUMENTS        |        | 42 | 999996    | 10/1/08   | 10/6/2008   | FISHERSCIC1279488081    |                | (0.64)            |
|      | . 2  | 1574EKB136    | 03      | 200810   |          | 4630     | 441353      | AN   | 30071 | LAB/SHOP INSTRUMENTS        |        | 42 | 999996    | 10/1/08   | 10/6/2008   | FISHERSCIC1279489081    |                | (0.08)            |
|      | . 2  | 1574FKB136    | 03      | 200810   | )        | 4630     | 441353      | AN   | 30071 | LAB/SHOP INSTRUMENTS        |        | 42 | 999996    | 10/8/08   | 10/13/2008  | FISHERSCIC1480659081    |                | (0.06)            |
|      | . 2  | 1574FKB136    | 03      | 200810   | )        | 4630     | 441353      | AN   | 30071 | LAB/SHOP INSTRUMENTS        |        | FN | EKB136    | 9/30/08   | 10/2/2008   | FISHER SCIENTIFIC       |                | (,                |
|      | . 2  | 1574EKB136    | 03      | 200810   |          | 4630     | 441353      | ΔN   | 30071 | LAB/SHOP INSTRUMENTS        |        | EN | EKB136    | 9/30/08   | 10/9/2008   | FISHER SCIENTIFIC       |                |                   |
| 11 - | 2    | Trans Ref GL  | 1574FKF | 3136     | -        |          |             |      |       |                             |        |    |           | 0.00.00   | 101012000   |                         | 0.00           | 38.41             |
| ПГ   | . 3  | 1574EKB143    | 03      | 200810   | )        | 4630     | 441353      | AN   | 30071 | LAB/SHOP INSTRUMENTS        |        | 41 | 9999996   | 10/6/08   | 10/7/2008   | FISHERSCIC1393917081    |                | 4.31              |
|      | . 3  | 1574EKB143    | 03      | 200810   |          | 4630     | 441353      | ΔN   | 30071 | LAB/SHOP INSTRUMENTS        |        | 42 | 9999996   | 10/6/08   | 10/10/2008  | FISHERSCIC1393917081    |                | (0.09)            |
|      | . 3  | 2 1574FKB143  | 03      | 200810   |          | 4630     | 441353      | AN   | 30071 | LAB/SHOP INSTRUMENTS        |        | FN | FKB143    | 10/2/08   | 10/2/2008   | FISHER SCIENTIFIC       |                | (0.00)            |
|      | . 3  | 1574FKB143    | 03      | 200810   | )        | 4630     | 441353      | AN   | 30071 | LAB/SHOP INSTRUMENT         |        | EN | FKB143    | 10/2/08   | 10/7/2008   | FISHER SCIENTIFIC       |                |                   |
| 11 - | 3    | Trans Ref GL  | 1574FKF | 3143     | -        |          |             |      |       |                             |        |    |           | 10.2.00   | 101112000   | in cherrore constraints | 0.00           | 4.22              |
| Пг   | . 3  | 1574EKB150    | 03      | 200810   | 5        | 4630     | 441353      | ΔN   | 30071 | LAB/SHOP INSTRUMENTS        |        | 41 | 999996    | 10/9/08   | 10/10/2008  | EISHERSCIC1531181081    | 3.00           | 4.68              |
|      | . 3  | 1574FKB150    | 03      | 200810   | )        | 4630     | 441353      | AN   | 30071 | LAB/SHOP INSTRUMENT         |        | 42 | 9999996   | 10/9/08   | 10/13/2008  | FISHERSCIC1531181081    |                | (0.09)            |
|      | . 3  | 1574EKB150    | 03      | 200810   | )        | 4630     | 441353      | AN   | 30071 | LAB/SHOP INSTRUMENTS        |        | EN | EKB150    | 10/7/08   | 10/7/2008   | FISHER SCIENTIFIC       |                | (0.00)            |
|      | . 3  | 1574FKB150    | 03      | 200810   | ,<br>1   | 4630     | 441353      |      | 30071 | LAB/SHOP INSTRUMENTS        |        | EN | EKB150    | 10/7/08   | 10/10/2008  | FISHER SCIENTIFIC       |                |                   |
|      | 3    | Trans Ref GL  | 1574EKF | 3150     |          |          |             |      |       | 2.12.51101 1101110111011101 |        |    |           |           |             |                         | 0.00           | 4 59              |
| Г    | . 4  | 1574EKB151    | 03      | 200810   | 5        | 4771     | 441353      | ΔN   | 30071 | PROJECT SPECIFIC OFFIC      |        | 41 | 999931    | 10/8/08   | 10/9/2008   | OFFICEMAXC918998010     | 0              | 12 70             |
|      | . 1  | 1574FKB151    | 03      | 200810   | ,<br>1   | 4771     | 441353      |      | 30071 | PRO JECT SPECIFIC OFFIC     | -      | EN | EKB151    | 10/7/08   | 10/7/2008   | OFFICEMAX CONTRACT      | 1              | 12.13             |
|      | . 1  | 1574FKB151    | 03      | 200810   |          | 4771     | 441352      |      | 30071 | PROJECT SPECIFIC OFFIC      | -      | EN | EKB151    | 10/7/09   | 10/9/2009   | OFFICEMAX CONTRACT      | 1              |                   |
|      | A    | Trane Def CL  | 03      | 200010   |          |          | 441333      | ~0   | 33071 | TROOLOT OFLIGHTO UFFIC      |        | LN | r Ku ta t | 10///00   | 10/3/2000   | OT TIGLINAX CONTRACT    | 0.00           | 12 70             |
| Πr   | . 1  | 1574FKB157    | 02      | 200810   | 1        | 4630     | 441353      | ΔM   | 30071 | LAB/SHOP INSTRUMENTS        |        | 41 | 000031    | 10/10/08  | 10/13/2008  | OFFICEMAXC961678010     | 1              | 0.91              |
| μL   |      | 1374110137    |         | 200010   | 1        |          | 441333      |      |       | CHOROTOP INSTRUMENTS        | L      |    |           | 10/10/08  | 10/10/2000  | OT HOLIMACOBOTO/0010    |                | 0.01              |
| 14 4 | > >I | Sub-'441353-A | N-3007  | 1(1)     | EXP BY N | IONTH-4  | 41353-AN-3  | 0071 | (2)   | CLOSED-441353-AN-3007       | 71(1)  | OP | EN-4413   | 53-AN-300 | 071(1)      | Pavroll.Dept=1574-3007  | 1(2)(1) / Pavr | oll.Dept=1574-300 |

#### **Financial Statements**

10. Run Reports - make sure the Monthly Batch you would like to run is open in the background

• Leave default "Create sheets left to right" to have reports generated in the order they appear.

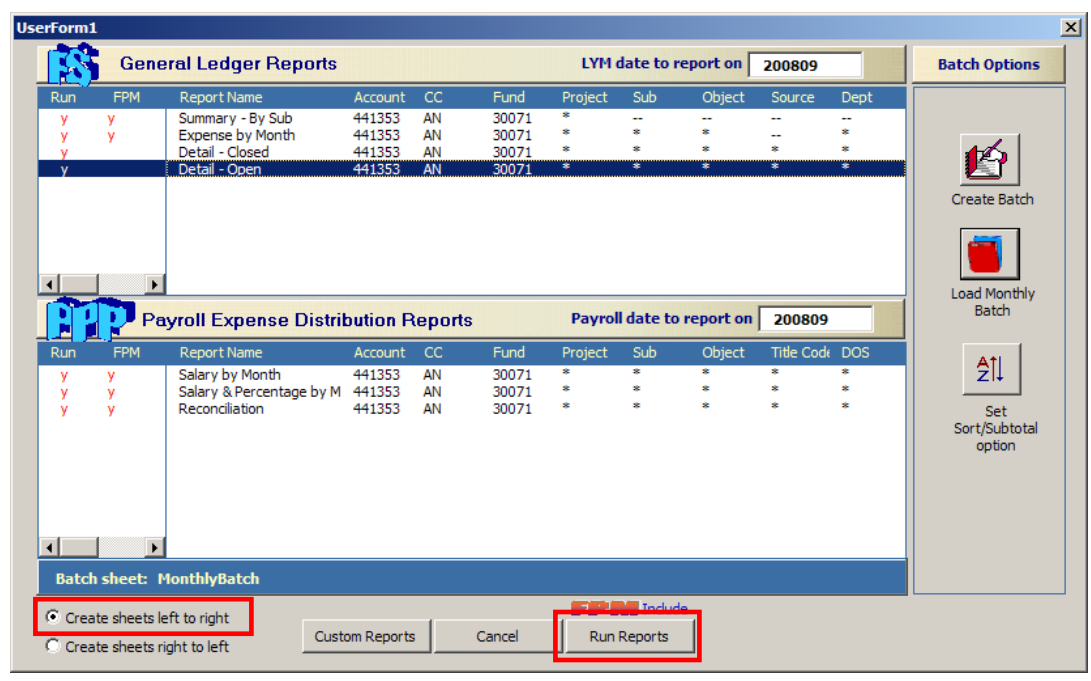

| N 🔤   | licro | soft Excel - Book                    | 2                                  |                                |                                 |                      |                      |                      |                          |          |                     | _ 8 ×    |
|-------|-------|--------------------------------------|------------------------------------|--------------------------------|---------------------------------|----------------------|----------------------|----------------------|--------------------------|----------|---------------------|----------|
| :     | Eile  | <u>E</u> dit <u>V</u> iew <u>I</u> n | isert F <u>o</u> rmat <u>T</u> ool | ls <u>D</u> ata <u>W</u> indow | <u>H</u> elp Ado <u>b</u> e PDf | =                    |                      |                      |                          | Туре     | a question for help | ×        |
|       | Α     | В                                    | С                                  | D                              | E                               | F                    | G                    | H                    |                          | J        | K                   | L        |
| 1     |       |                                      |                                    | SUMMARY RE                     | PORT BY SUB                     | (INCEPTION TO        | DATE): NANO          | тох                  |                          |          |                     |          |
| 2     |       |                                      |                                    |                                |                                 | 1                    |                      |                      |                          |          |                     |          |
| 3     |       | Account/Fund:                        | 441353-AN-30071                    | project: *                     |                                 | Budget Year(s):      | 05/15/08 To 02/28    | 3/09                 | 10/24/08 2:45 PM         |          |                     |          |
| 4     |       | Fund Name:                           | FDP-NIH ES01674                    | 46 NEL 2/9 54%                 |                                 | Project End Date:    | 2/28/13              |                      |                          |          |                     |          |
| 5     |       | P.I.:                                | NEL,ANDRE                          |                                |                                 | Recharge ID:         | DTR2                 |                      |                          |          |                     |          |
| 6     | -     | Fund Mgr:                            | ROWELL RAMOS                       |                                |                                 | Overhead Rate:       | J                    | 54.00                | %                        |          |                     |          |
| 8     |       |                                      | 1                                  | 2                              | 3                               | 4                    | 5                    | 6                    | Projected                |          |                     |          |
| 9     |       |                                      | General                            | Ledger                         | (                               | Current Expenditure  | s                    |                      | Balance                  |          |                     |          |
| 10    |       | Sub                                  | Approp.                            | Expenses                       | Approp.                         | Expenses             | Encumbr. &           | Future               | 1-2                      |          |                     |          |
| 11    |       |                                      | ITD (09/08)                        | ITD (09/08)                    |                                 |                      | Memo Lien            | To 02/28/09          | +3-4-5-6                 |          |                     |          |
|       |       | Salaries-                            |                                    |                                |                                 |                      |                      |                      |                          |          |                     |          |
| 12    | 00    | Academic                             | 84,634.00                          | 25,736.38                      |                                 |                      |                      | 46,372.55            | 12,525.07                |          |                     |          |
|       |       | Salaries-Staff                       |                                    |                                |                                 |                      |                      |                      |                          |          |                     |          |
| 13    | 01    | Career                               |                                    |                                |                                 |                      |                      |                      | 0.00                     |          |                     |          |
|       |       | General                              |                                    |                                |                                 |                      |                      |                      |                          |          |                     |          |
| 14    | 02    | Assistance                           | 16,443,00                          | 0.00                           |                                 |                      |                      |                      | 16.443.00                |          |                     |          |
| · · · |       | Employee                             |                                    |                                |                                 |                      |                      |                      |                          |          |                     |          |
| 15    | 06    | Benefits                             | 21,231.00                          | 6,254.47                       |                                 |                      |                      | 12,659.00            | 2,317.53                 |          |                     |          |
|       |       | Supplies &                           |                                    |                                |                                 |                      |                      |                      |                          |          |                     |          |
| 16    | 03    | Expense                              | 57,208.00                          | 1,102.57                       |                                 | 395.73               | 7,028.74             |                      | 48,680.96                |          |                     |          |
| 47    |       |                                      |                                    |                                |                                 |                      |                      |                      |                          |          |                     |          |
| -17   | 04    | Equipment                            |                                    |                                |                                 |                      |                      |                      | 0.00                     |          |                     |          |
| 18    | 05    | Special Items                        | 4,500.00                           | 309.00                         |                                 | 1,582.23             | 0.00                 |                      | 2,608.77                 |          |                     |          |
| 10    | 07    | Special Itoms                        | 40.094.00                          | 0.00                           |                                 |                      | 40.094.00            |                      | 0.00                     |          |                     |          |
| 10    | 07    | speciariterits                       | 40,984.00                          | 0.00                           |                                 |                      | 40,984.00            |                      | 0.00                     |          |                     |          |
| 20    | 80    | Unallocated                          |                                    |                                |                                 |                      |                      |                      | 0.00                     |          |                     |          |
| 21    | 09    | Recharge                             |                                    |                                |                                 |                      |                      |                      | 0.00                     |          |                     |          |
| 22    | Tot   | al Direct                            | 225 000 00                         | 22 402 42                      | 0.00                            | 1.077.06             | 49.042.74            | 50.024.55            | 02 575 22                |          |                     |          |
| 22    | 100   |                                      | 225,000.00                         | 33,402.42                      | 0.00                            | 1,977.90             | 40,012.74            | 59,051.55            | 62,515.55                |          |                     |          |
| 23    | 9H    | Overhead                             | 121,500.00                         | 18,037.23                      | 0.00                            | 1,068.12             | 17,295.52            | 31,877.04            | 53,222.09                |          |                     |          |
| 24    | Tot   | al                                   | 346,500.00                         | 51,439.65                      | 0.00                            | 3,046.08             | 65,308.26            | 90,908.59            | 135,797.42               |          |                     |          |
| 25    |       |                                      |                                    |                                |                                 |                      |                      | Direct Balance       | 88,180.14                |          |                     |          |
|       | CO    | MMENTS                               |                                    |                                |                                 |                      |                      |                      |                          |          |                     |          |
| 26    |       |                                      |                                    |                                |                                 |                      |                      | Indirect Balance     | 47,617.28                |          |                     |          |
| 27    |       |                                      |                                    |                                |                                 |                      |                      |                      | 135,797.42               |          |                     |          |
| 28    |       |                                      |                                    | Make sure you hav              | e included 9H rec               | on adj in FPM, sub 9 | H so it can feed to  | col 6 in this report |                          |          |                     |          |
| 29    |       |                                      |                                    |                                |                                 |                      | 9H TOF Adj neede     | ed                   | 5,604.81                 |          |                     |          |
| 30    | -     | -                                    |                                    |                                |                                 |                      | If positive, debit s | ub 9H and credit s   | ub 08 (if allowable)     |          |                     |          |
| 31    |       |                                      |                                    |                                |                                 |                      | If negative, credit  | sub 9H and debit s   | ub 08 (if allowable)     |          |                     |          |
| 32    |       |                                      |                                    |                                |                                 |                      |                      |                      |                          |          |                     |          |
| 4 ∢   | Þ     | N\\Sub-'441353-                      | AN-30071(1) / E)                   | (P BY MONTH-441353             | -AN-30071(2)                    | CLOSED-441353-AN-3   | 0071(1) / OPEN-4     | 441353-AN-30071(1)   | / Payroll,Dept=1574-3007 | /1(2)(1) | Payroll,Dept=1574-3 | 30071(1) |

• EDB and FPM projections will be highlighted in yellow.

| 1 Payroll: Salary by Month 0071 Paid From March 2008 to February 2009 date: 10/27/2008 |        |                        |           |            |           |        |        |        |        |        |        |              |              |               |      |
|----------------------------------------------------------------------------------------|--------|------------------------|-----------|------------|-----------|--------|--------|--------|--------|--------|--------|--------------|--------------|---------------|------|
| 2                                                                                      | Sala   | ry - Reported on Led   | nth (paid | d) - Curre | ent Grant | Year   |        |        |        |        |        |              |              |               |      |
| 3                                                                                      |        |                        |           |            |           |        |        |        |        |        |        |              |              |               |      |
| 4                                                                                      | Sub    | Employee Name          | 200806    | 200807     | 200808    | 200809 | 200810 | 200811 | 200812 | 200901 | 200902 | Actual Total | Future Total | Total Salary  |      |
| 7                                                                                      | 00     | BRUIN, JOE             |           |            |           | 901    | 1,652  | 1,652  | 1,652  | 1,652  | 1,652  | 901          | 8,258        | 9,159         |      |
| 8                                                                                      |        | SMITH, JOHN            |           | 2,857      | 3,458     | 3,458  | 3,458  | 3,458  | 3,458  | 3,458  | 3,458  | 9,773        | 17,290       | 27,063        |      |
| 9                                                                                      |        | JOHNSON, JENNIFER      |           | 1,593      | 1,593     | 1,594  | 1,594  | 1,594  | 1,594  | 1,594  | 1,594  | 4,779        | 7,971        | 12,750        |      |
| 10                                                                                     |        | DOE, JANE              | 2,571     | 2,571      | 2,571     | 2,571  | 2,571  | 2,571  | 2,571  | 2,571  | 2,571  | 10,283       | 12,854       | 23,138        |      |
| 11                                                                                     | 00 T ( | otal                   | 2,571     | 7,020      | 7,621     | 8,524  | 9,275  | 9,275  | 9,275  | 9,275  | 9,275  | 25,736       | 46,373       | 72,109        |      |
| 12                                                                                     | Tota   | l Salary               | 2,571     | 7,020      | 7,621     | 8,524  | 9,275  | 9,275  | 9,275  | 9,275  | 9,275  | 25,736       | 46,373       | 72,109        |      |
| 13                                                                                     |        |                        |           |            |           |        |        |        |        |        |        |              |              |               |      |
| 14                                                                                     | Bene   | efit - Reported on Leo | onth (pai | d) - Curre | ent Gran  | t Year |        |        |        |        |        |              |              |               |      |
| 15                                                                                     |        | Employee Name          | 200806    | 200807     | 200808    | 200809 | 200810 | 200811 | 200812 | 200901 | 200902 | Actual Total | Future Total | Total Benefit |      |
| 18                                                                                     |        | BRUIN, JOE             |           |            |           | 15     | 396    | 396    | 396    | 396    | 396    | 15           | 1,982        | 1,997         |      |
| 19                                                                                     |        | SMITH, JOHN            |           | 323        | 330       | 330    | 830    | 830    | 830    | 830    | 830    | 983          | 4,150        | 5,133         |      |
| 20                                                                                     |        | JOHNSON, JENNIFER      |           | 287        | 209       | 106    | 303    | 303    | 303    | 303    | 303    | 602          | 1,514        | 2,117         |      |
| 21                                                                                     |        | DOE, JANE              | 1,191     | 1,199      | 1,066     | 1,199  | 1,003  | 1,003  | 1,003  | 1,003  | 1,003  | 4,654        | 5,013        | 9,667         |      |
| 22                                                                                     |        | Total Benefit          | 1,191     | 1,809      | 1,606     | 1,650  | 2,532  | 2,532  | 2,532  | 2,532  | 2,532  | 6,254        | 12,659       | 18,913        |      |
| 23                                                                                     |        |                        |           |            |           |        |        |        |        |        |        |              |              |               |      |
| 24                                                                                     |        |                        |           |            |           |        |        |        |        |        |        |              |              |               |      |
| 25                                                                                     |        |                        |           |            |           |        |        |        |        |        |        |              |              |               | <br> |
| 26                                                                                     |        |                        |           |            |           |        |        |        |        |        |        |              |              |               |      |
| H 4                                                                                    | ► N    | Payroll,Dept=1574-30   | 071(2)(1) | Ì/         |           |        |        |        |        |        | •      | ·            |              |               | •[   |

In order to make TEMPORARY\* changes on the Payroll by Month worksheet, you must
 1) Go to Tools – QDB/GLPPP FPM AdHoc Reporting – Do Macros

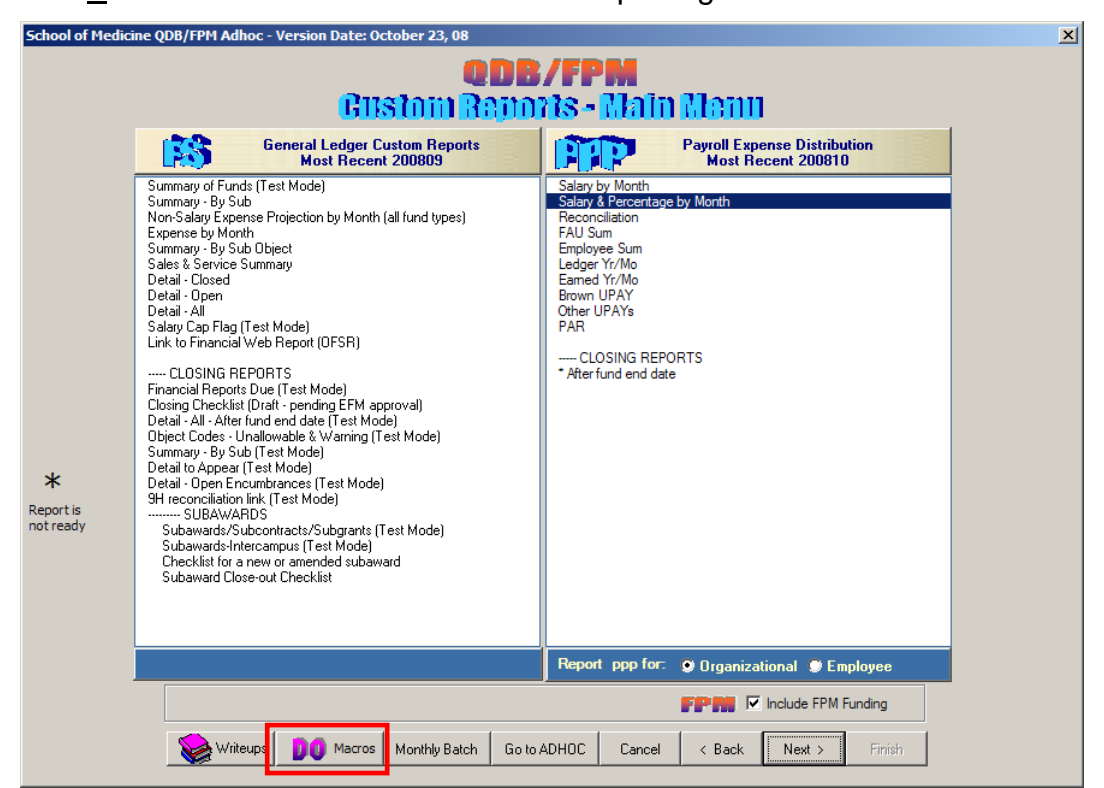

2) Run Macros

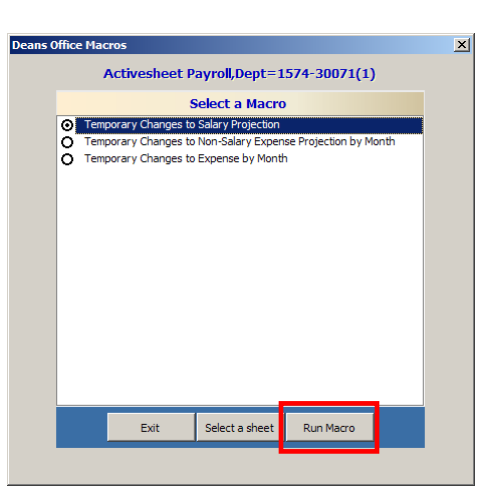

3) An identical Payroll worksheet ending with a "(2)" will be generated. Delete the original ending with "(1)".

| 💌 M  | Microsoft Excel - Book1                                  |                                                     |                  |                  |                |                |                   |        |              |        |        |              |              |               | ×                 |       |   |
|------|----------------------------------------------------------|-----------------------------------------------------|------------------|------------------|----------------|----------------|-------------------|--------|--------------|--------|--------|--------------|--------------|---------------|-------------------|-------|---|
| :    | <u>F</u> ile                                             | <u>E</u> dit <u>V</u> iew <u>I</u> nsert F <u>o</u> | rmat <u>T</u> oo | ols <u>D</u> ata | <u>W</u> indow | <u>H</u> elp A | do <u>b</u> e PDF |        |              |        |        |              |              | Туре          | a question for he | Þ - 8 | × |
| : 🗋  |                                                          |                                                     | × 🕰   🐰          |                  | - 🍼 🖻          | ) - (" -       | Σ -               | Ž↓ Ž↓  | 12           | 5% • 🕜 | -      |              | 0            | D             | 0                 |       |   |
|      |                                                          |                                                     |                  |                  |                |                |                   |        | J            | K      | L      | N            | 0            | Р             | Q                 | R     | - |
| 2    | Payroll: Salary by Month 0071 Paid From March 2008 to Fe |                                                     |                  |                  |                |                | bruary 20         | 09 da  | ate: 10/2//. | 2008   |        |              |              |               |                   |       | - |
| 2    | Sala                                                     | ry - Reponed on Led                                 | nui (paic        | a) - Curre       | ent Grant      | rear           |                   |        |              |        |        |              |              |               |                   |       |   |
| 4    | Sub                                                      | Employee Name                                       | 200806           | 200807           | 200808         | 200809         | 200810            | 200811 | 200812       | 200901 | 200902 | Actual Total | Future Total | Total Salary  |                   |       |   |
| 7    | 00                                                       | BRUIN, JOE                                          |                  |                  |                | 901            | 1,652             | 1,652  | 1,652        | 1,652  | 1,652  | 901          | 8,258        | 9,159         |                   |       |   |
| 8    |                                                          | SMITH, JOHN                                         |                  | 2,857            | 3,458          | 3,458          | 3,458             | 3,458  | 3,458        | 3,458  | 3,458  | 9,773        | 17,290       | 27,063        |                   |       |   |
| 9    |                                                          | JOHNSON, JENNIFEI                                   | F                | 1,593            | 1,593          | 1,594          | 1,594             | 1,594  | 1,594        | 1,594  | 1,594  | 4,779        | 7,971        | 12,750        |                   |       |   |
| 10   |                                                          | DOE, JANE                                           | 2,571            | 2,571            | 2,571          | 2,571          | 2,571             | 2,571  | 2,571        | 2,571  | 2,571  | 10,283       | 12,854       | 23,138        |                   |       |   |
| 11   | 00 T                                                     | otal                                                | 2,571            | 7,020            | 7,621          | 8,524          | 9,275             | 9,275  | 9,275        | 9,275  | 9,275  | 25,736       | 46,373       | 72,109        |                   |       |   |
| 12   | Tota                                                     | l Salary                                            | 2,571            | 7,020            | 7,621          | 8,524          | 9,275             | 9,275  | 9,275        | 9,275  | 9,275  | 25,736       | 46,373       | 72,109        |                   |       | _ |
| 13   |                                                          |                                                     |                  |                  |                |                |                   |        |              |        |        |              |              |               |                   |       |   |
| 14   | Bene                                                     | efit - Reported on Leo                              | onth (pai        | d) - Curr        | ent Gran       | t Year         |                   |        |              |        |        |              |              |               |                   |       |   |
| 15   |                                                          | Employee Name                                       | 200806           | 200807           | 200808         | 200809         | 200810            | 200811 | 200812       | 200901 | 200902 | Actual Total | Future Total | Total Benefit |                   |       |   |
| 18   |                                                          | BRUIN, JOE                                          |                  |                  |                | 15             | 396               | 396    | 396          | 396    | 396    | 15           | 1,982        | 1,997         |                   |       |   |
| 19   |                                                          | SMITH, JOHN                                         |                  | 323              | 330            | 330            | 830               | 830    | 830          | 830    | 830    | 983          | 4,150        | 5,133         |                   |       |   |
| 20   |                                                          | JOHNSON, JENNIFEI                                   | F                | 287              | 209            | 106            | 303               | 303    | 303          | 303    | 303    | 602          | 1,514        | 2,117         |                   |       | _ |
| 21   |                                                          | DOE, JANE                                           | 1,191            | 1,199            | 1,066          | 1,199          | 1,003             | 1,003  | 1,003        | 1,003  | 1,003  | 4,654        | 5,013        | 9,667         |                   |       |   |
| 22   |                                                          | Total Benefit                                       | 1,191            | 1,809            | 1,606          | 1,650          | 2,532             | 2,532  | 2,532        | 2,532  | 2,532  | 6,254        | 12,659       | 18,913        |                   |       |   |
| 23   |                                                          |                                                     |                  |                  |                |                |                   |        |              |        |        |              |              |               |                   |       |   |
| 24   |                                                          |                                                     |                  |                  |                |                |                   |        |              |        |        |              |              |               |                   |       |   |
| 25   |                                                          |                                                     |                  |                  |                |                |                   |        |              |        |        |              |              |               |                   |       | _ |
| 26   |                                                          | - <b>-</b>                                          |                  |                  |                |                |                   |        |              |        |        |              |              |               |                   |       |   |
| 14 4 | • •                                                      | Payroll,Dept=1574-30                                | 0/1(2)(2         | C Payro          | ll,Dept=15     | /4-30071(2     | )(1) /            |        |              |        | •      |              |              |               |                   |       | 1 |

<u>T</u>ools – <u>P</u>rotection – Un<u>p</u>rotect Sheet → You are **now** able to make changes to the payroll worksheet

| Microsoft Excel - Book1 |              |                                          |                 |     |                               |                              |              |                    |          |            |                                                |            |            |                                                                                                    |                   |
|-------------------------|--------------|------------------------------------------|-----------------|-----|-------------------------------|------------------------------|--------------|--------------------|----------|------------|------------------------------------------------|------------|------------|----------------------------------------------------------------------------------------------------|-------------------|
| :                       | <u>F</u> ile | <u>E</u> dit <u>V</u> iew <u>I</u> nsert | F <u>o</u> rmat | Too | ls <u>D</u> ata               | <u>W</u> indow               | <u>H</u> elp | Ado <u>b</u> e PDF | =        |            |                                                |            |            |                                                                                                    |                   |
| 8 🗋                     | 2            | l 🔓 🔒 🗳 🔍 I                              | ABC 🔛           | ABC | Spelling                      |                              |              | F7                 |          | A∠↓        | ${}^{\mathbb{Z}}_{\mathbb{A}} \downarrow \mid$ | 11 43      | 125% -     | <ul> <li>•</li> <li>•</li></ul> |                   |
|                         | Α            | В                                        | [               | 12  | <u>R</u> esearch              |                              |              | Alt+Click          | Ī        |            | I I                                            | J          | K          | L                                                                                                    |                   |
| 1                       | Payr         | oll: Salary by Mon                       | th 0071         | 1   | Error Che                     | Error Checking 09 date: 10/2 |              |                    |          |            |                                                |            |            |                                                                                                    |                   |
| 2                       | Sala         | rv - Reported on I                       | ednth           | c   | Speec <u>h</u>                |                              |              |                    | <u> </u> |            |                                                |            |            |                                                                                                    |                   |
| 3                       |              | .,                                       |                 |     | Share <u>d</u> W              | orkspace                     |              |                    |          |            |                                                |            |            |                                                                                                    |                   |
| Ĕ                       |              |                                          |                 | 1   | Share Wo                      | rk <u>b</u> ook              |              |                    |          |            |                                                |            |            |                                                                                                    | _                 |
| 4                       | Sub          | Employee Name                            | 200             |     | Track Cha                     | anges                        |              |                    | •        | 200        | 811                                            | 200812     | 20090      | 01 2009                                                                                                    | )02               |
| 7                       | 00           |                                          |                 |     | Compare                       | and Merge                    | Workboo      | oks                |          |            |                                                |            |            |                                                                                                    | -74               |
| -                       | 00           | DRUIN, JUE                               | _               |     | Protection                    | ı                            |              |                    | •        | <u>.</u>   | Ungro                                          | otect Shee | et         |                                                                                                    |                   |
| 8                       |              | SMITH, JOHN                              |                 |     | O <u>n</u> line Co            | llaboration                  |              |                    | •        | <b>8</b> 1 | <u>A</u> llow                                  | Users to I | Edit Range | s                                                                                                    | Ę                 |
| 0                       |              |                                          |                 |     | <u>G</u> oal Seek             |                              |              |                    |          |            | Protect Workbook                               |            |            |                                                                                                    |                   |
| 9                       | -            | JOHNSON, JENNIR                          |                 | -   | Sc <u>e</u> narios            |                              |              |                    |          |            | Protect and Share Workbook                     |            |            |                                                                                                    |                   |
| 10                      |              | DOE, JANE                                | 2,              | 4   | Formula A                     | uditing                      |              |                    | ۲        | 1          | 2,571                                          | 2,57       | 1 2,5      | 571 2,                                                                                                    | ,57               |
| 11                      | 00 T         | atal                                     | 2               |     | <u>M</u> acro                 |                              |              |                    | •        |            | 0 275                                          | 9.2        | 75 0       | 275 0                                                                                                    | 22                |
|                         | 0010         | Jiai                                     |                 | 1   | Add- <u>I</u> ns              |                              |              |                    |          | -          | 5,210                                          | 5,21       |            | 210 5,                                                                                                    | ,2                |
| 12                      | Tota         | Salary                                   | 2               | 3   | AutoCorre                     | ect Options                  |              |                    |          |            | 9,275                                          | 9,2        | 75 9,1     | 275 <u>9</u> ,                                                                                                    | ) <mark>,2</mark> |
|                         |              |                                          |                 |     | <u>C</u> ustomize             | e                            |              |                    |          |            |                                                |            |            |                                                                                                    |                   |
| 13                      | _            |                                          |                 |     | Options                       |                              |              |                    |          |            |                                                |            |            |                                                                                                    |                   |
| 14                      | Bene         | efit - Reported on I                     | .eonth          |     | QDB/GLPPP FPM ADHOC REPORTING |                              |              |                    |          |            |                                                |            |            |                                                                                                    |                   |
|                         |              |                                          |                 |     | QDB/R-Net REPORTING           |                              |              |                    |          |            |                                                |            |            |                                                                                                    |                   |
| 15                      |              | Employee Name                            | 200             | 806 | 200807                        | 200808                       | 20080        | 9 20081            | 0        | 200        | 811                                            | 200812     | 20090      | )1 2009                                                                                                    | )02               |

\* Temporary changes means one-time changes to that single Excel worksheet ONLY.

- The changes will NOT link to any other worksheet in the workbook unless you manually link it in Excel.
- ✓ If you generate the exact same batch again, these changes will NOT be incorporated in the new batch.
- ✓ If you would like to make non-temporary changes, make the changes in EDB for payroll (salary/benefits) and in FPM under "Income & Expense" – "Income & Non-Salary Expense" for everything else.

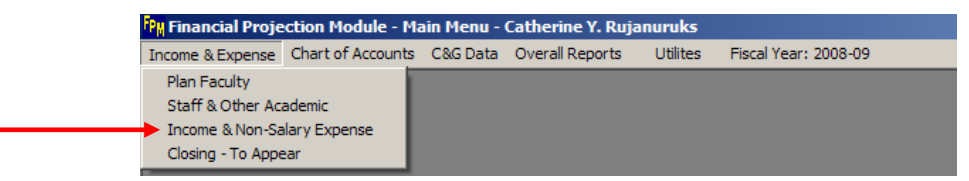

| Income & Non-Salary Expense                           |                |  |  |  |  |  |  |  |  |  |  |  |
|-------------------------------------------------------|----------------|--|--|--|--|--|--|--|--|--|--|--|
| Search By:                                            |                |  |  |  |  |  |  |  |  |  |  |  |
| Account CC Fund Project Sub Dept Code                 |                |  |  |  |  |  |  |  |  |  |  |  |
| 441353 AN 30071 Search Clear                          | To Excel       |  |  |  |  |  |  |  |  |  |  |  |
| Edit                                                  |                |  |  |  |  |  |  |  |  |  |  |  |
| Account CC Fund Fund End Project End Project Sub      |                |  |  |  |  |  |  |  |  |  |  |  |
|                                                       | 🔲 Retro/Adj.   |  |  |  |  |  |  |  |  |  |  |  |
| Category Description Amount                           | Monthly        |  |  |  |  |  |  |  |  |  |  |  |
|                                                       | C Lump Sum     |  |  |  |  |  |  |  |  |  |  |  |
| Begin LYM Assess F&A                                  |                |  |  |  |  |  |  |  |  |  |  |  |
| eg. 200506                                            | Add            |  |  |  |  |  |  |  |  |  |  |  |
| Dept Account CC Fund Project Sub Category Description | Amount Lump St |  |  |  |  |  |  |  |  |  |  |  |
|                                                       |                |  |  |  |  |  |  |  |  |  |  |  |

- ✓ Reasons why you may want to make temporary changes (vs. non-temporary)
  - A PI wants to see a number of different scenarios and how they would affect before deciding what the final plan should be.
  - There are adjustments you made recently that you know will hit the ledgers prior to your next set of statements that you want reflected on this most current statement.
  - A PI would like to review his statements with directed changes and you not have sufficient time to make the changes in EDB or FPM to correctly reflect projections.
- 11. Save <u>A</u>s
  - a. Save Monthly Financial statement in your personal folder
  - b. Save a copy on the Dept of Medicine's shared O drive under your Division

| Address 🗀 O:\Funds                                                                                                    |                                                       |                                                                                                    | 💌 🄁 Go                                                                                                    |
|----------------------------------------------------------------------------------------------------|-------------------------------------------------------|----------------------------------------------------------------------------------------------------|----------------------------------------------------------------------------------------------------|
| Folders                                                                                                    | x                                                     | Name 🔺                                                                                                    | Size Type                                                                                                    |
| Folders         Image: Second Second | ×<br>83KF1 (domfs01)' (N:)<br>8L83KF1 (Domfs01)' (O:) | Name Admin Card Cardio Cardio CARE CIA CInNut DDD CDD CDD Common Cardio Cardio CINNut CINNut CINNut CINNut CINNUt CINNUt CINNUt CINNUt CINNUT CINNUT | Size Type<br>File Folder<br>File Folder |
| E Dulm                                                                                                    |                                                       |                                                                                                    |                                                                                                    |

- c. Print a copy of the financial statement for the fund binder
  - You do not need to print the "MonthlyBatch" worksheet
- d. Save Batch
  - i. If you haven't already saved the "MonthlyBatch" matrix for that particular fund #, delete all other worksheets & save *only* the "MonthlyBatch" spreadsheet as your batch template to be used each month.
  - ii. In order to run the batch next month,
    - 1. Open saved batch
    - 2. Run steps 1-3

- 3. Skip to step 10
- If you saved multiple "MonthlyBatch" worksheets within the same Excel file, after step 3, click "Load Monthly Batch".

| 10 |                              |                |                                          | _        |     |       |         |     |        |               |     |     |                              |                         |                          |                           |               |                                     |      |         |     |     | _ |
|----|------------------------------|----------------|------------------------------------------|----------|-----|-------|---------|-----|--------|---------------|-----|-----|------------------------------|-------------------------|--------------------------|---------------------------|---------------|-------------------------------------|------|---------|-----|-----|---|
| 20 | 20 Exp. Distribution Reports |                |                                          | FAU      |     |       |         |     |        |               |     | LYM |                              |                         |                          | Organizationa             |               |                                     | a    |         |     |     |   |
| 21 | Run                          | Include<br>FPM | Report Name                              | Account  | сс  | Fund  | Project | Sub | Object | Title<br>Code | DOS |     | Match<br>Fund<br>End<br>Date | Match<br>Fiscal<br>Year | Current<br>Grant<br>Year | Current<br>Fiscal<br>Year | LYM<br>(paid) | Pay<br>Period<br>Ending<br>(earned) | Dept | Sub Div | Div | Org |   |
| 22 | у                            | у              | Salary by Month                          | 441353   | AN  | 30071 | *       | ×   | ż      | ±             | ×   |     |                              |                         | x                        |                           | ×             |                                     | 1574 | ż       | *   | *   |   |
| 23 | у                            | у              | Salary & Percentage<br>by Month          | 441353   | AN  | 30071 | *       | ±   | ±      | ±             | ×   |     |                              |                         | x                        |                           | ×             |                                     | 1574 | *       | *   | *   |   |
| 24 | у                            | у              | Reconciliation                           | 441353   | AN  | 30071 | *       | ±   | ż      | ż             | ±   |     |                              |                         |                          |                           | ×             |                                     | 1574 | ż       | ±   | *   |   |
| 25 |                              |                | FAU Sum                                  | 441353   | AN  | 30071 | *       | ż   | ż      | ż             | ż   |     |                              |                         |                          |                           | ×             |                                     | 1574 | ż       | ż   | ż   |   |
| 26 | ;                            |                | Employee Sum                             | 441353   | AN  | 30071 | *       | ±   | ź      | ż             | ±   |     |                              |                         |                          |                           | ×             |                                     | 1574 | ż       | *   | *   |   |
| 27 | ,                            |                | Ledger Yr/Mo                             | 441353   | AN  | 30071 | *       | ±   | ±      | ÷             | *   |     |                              |                         |                          |                           | ×             |                                     | 1574 | ż       | ±   | *   |   |
| 28 | ;                            |                | Earned Yr/Mo                             | 441353   | AN  | 30071 | *       | ź   | ÷      | ż             | ±   |     |                              |                         |                          |                           | ×             |                                     | 1574 | ż       | ż   | ż   |   |
| 29 | )                            |                | Brown UPAY                               | 441353   | AN  | 30071 | *       | ź   | ż      | ż             | ±   |     |                              |                         |                          |                           | ×             |                                     | 1574 | ż       | *   | *   |   |
| 14 | • •                          | ▶ \ 2286       | Officer UPAYs<br>0 / 29492 / 29608 / 298 | 349 3007 | 1/- |       |         |     |        |               |     |     |                              |                         |                          |                           |               |                                     |      |         |     |     | ī |

| serform | 1                                                                     |                          |            |     |        |         |         |        |           |       | 2             |  |
|---------|-----------------------------------------------------------------------|--------------------------|------------|-----|--------|---------|---------|--------|-----------|-------|---------------|--|
|         | Gene                                                                  | Batch Options            |            |     |        |         |         |        |           |       |               |  |
| Run     | FPM                                                                   | Report Name              | Account    | CC  | Fund   | Project | Sub     | Object | Source    | Dept  |               |  |
| У       | у                                                                     | Summary - By Sub         | 441353     | AN  | 30071  | *       |         |        |           |       |               |  |
| ý       | ÿ                                                                     | Expense by Month         | 441353     | AN  | 30071  | *       | *       | *      |           | *     |               |  |
| У       |                                                                       | Detail - Closed          | 441353     | AN  | 30071  | *       | *       | *      | *         | *     |               |  |
| У       |                                                                       | Detail - Open            | 441353     | AN  | 30071  | *       | *       | *      | *         | *     |               |  |
|         |                                                                       |                          |            |     |        |         |         |        |           |       | Create Batch  |  |
|         |                                                                       |                          |            |     |        |         |         |        |           |       |               |  |
|         |                                                                       |                          |            |     |        |         |         |        |           |       |               |  |
|         |                                                                       |                          |            |     |        |         |         |        |           |       |               |  |
| 4       |                                                                       |                          |            |     |        |         |         |        |           |       |               |  |
|         | Payroll Expense Distribution Reports Payroll date to report on 200810 |                          |            |     |        |         |         |        |           |       |               |  |
|         |                                                                       |                          |            |     |        |         |         |        |           |       |               |  |
| Run     | FPM                                                                   | Report Name              | Account    | CC  | Fund   | Project | Sub     | Object | Title Cod | E DOS |               |  |
| У       | У                                                                     | Salary by Month          | 441353     | AN  | 30071  | *       | *       | *      | *         | *     | 2I↓           |  |
| У       | У                                                                     | Salary & Percentage by M | 441353     | AN  | 30071  | *       | *       | *      | *         | *     |               |  |
| У       | У                                                                     | Reconciliation           | 441353     | AN  | 30071  | •       | •       | •      | •         | *     | Set           |  |
|         |                                                                       |                          |            |     |        |         |         |        |           |       | Sort/Subtotal |  |
|         |                                                                       |                          |            |     |        |         |         |        |           |       | opuon         |  |
|         |                                                                       |                          |            |     |        |         |         |        |           |       |               |  |
|         |                                                                       |                          |            |     |        |         |         |        |           |       |               |  |
|         |                                                                       |                          |            |     |        |         |         |        |           |       |               |  |
|         |                                                                       |                          |            |     |        |         |         |        |           |       |               |  |
|         |                                                                       |                          |            |     |        |         |         |        |           |       |               |  |
| Batch   | h sheet: 3                                                            | 0071                     |            |     |        |         |         |        |           |       |               |  |
| Crea    | ate sheets le                                                         | eft to right             |            |     |        | , FPI   | Indud   | e      |           |       |               |  |
| C cros  | to choote ri                                                          | Cust                     | om Reports | s ( | Cancel | Run     | Reports |        |           |       |               |  |
| - Crea  | ate sneets n                                                          |                          |            |     |        |         |         |        |           |       |               |  |

• Highlight the fund you wish to run the batch and click "OK"

|                                  |                                           | Select                                    | a She                               | et                                               |                                                                                                |                                                                                                    |                                                                                                |
|----------------------------------|-------------------------------------------|-------------------------------------------|-------------------------------------|--------------------------------------------------|------------------------------------------------------------------------------------------------|----------------------------------------------------------------------------------------------------|------------------------------------------------------------------------------------------------|
| 22860<br>29492<br>29608<br>29849 |                                           |                                           |                                     |                                                  |                                                                                                | _                                                                                                    |                                                                                                |
| 30071                            |                                           |                                           |                                     |                                                  |                                                                                                |                                                                                                    |                                                                                                |
|                                  |                                           |                                           |                                     |                                                  |                                                                                                |                                                                                                    |                                                                                                |
|                                  |                                           |                                           |                                     |                                                  |                                                                                                |                                                                                                    |                                                                                                |
|                                  |                                           |                                           |                                     |                                                  |                                                                                                |                                                                                                    |                                                                                                |
|                                  |                                           |                                           |                                     |                                                  |                                                                                                |                                                                                                    |                                                                                                |
|                                  |                                           |                                           |                                     |                                                  |                                                                                                |                                                                                                    |                                                                                                |
|                                  |                                           |                                           |                                     |                                                  |                                                                                                |                                                                                                    |                                                                                                |
|                                  |                                           |                                           |                                     |                                                  |                                                                                                |                                                                                                    |                                                                                                |
|                                  |                                           |                                           |                                     |                                                  |                                                                                                |                                                                                                    |                                                                                                |
|                                  | E                                         | xit                                       |                                     | ОК                                               |                                                                                                |                                                                                                    |                                                                                                |
|                                  |                                           |                                           |                                     |                                                  |                                                                                                |                                                                                                    |                                                                                                |
|                                  | 22860<br>29492<br>29603<br>29849<br>30071 | 22860<br>29492<br>29608<br>29849<br>30071 | Select 22860 29492 29493 30071 Exit | Select a She<br>22860<br>29608<br>29849<br>30071 | Select a Sheet           22860           29492           29608           29849           30071 | Select a Sheet           22860         29492           29608         29849           30071         Exit | Select a Sheet           22860           29492           29608           29849           80071 |

• Run Reports